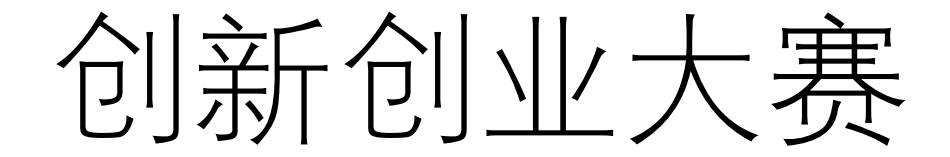

个人参赛

创新创业大赛以个人的名义参赛,需注册个人账号! 【**注意: 往届参加过且未在最终决赛中获奖的参赛者,若要继续参赛需重新注册个人账号】** 【之前参加过大赛的选手可根据证件号获取历史数据,可对历史数据进行修改后再提交】

申报端正式环境链接: <u>https://shrctcpt.sh-italent.cn/declare/#/</u>

温馨提示:使用**谷歌浏览器**进行登录

## 个人注册-选择角色

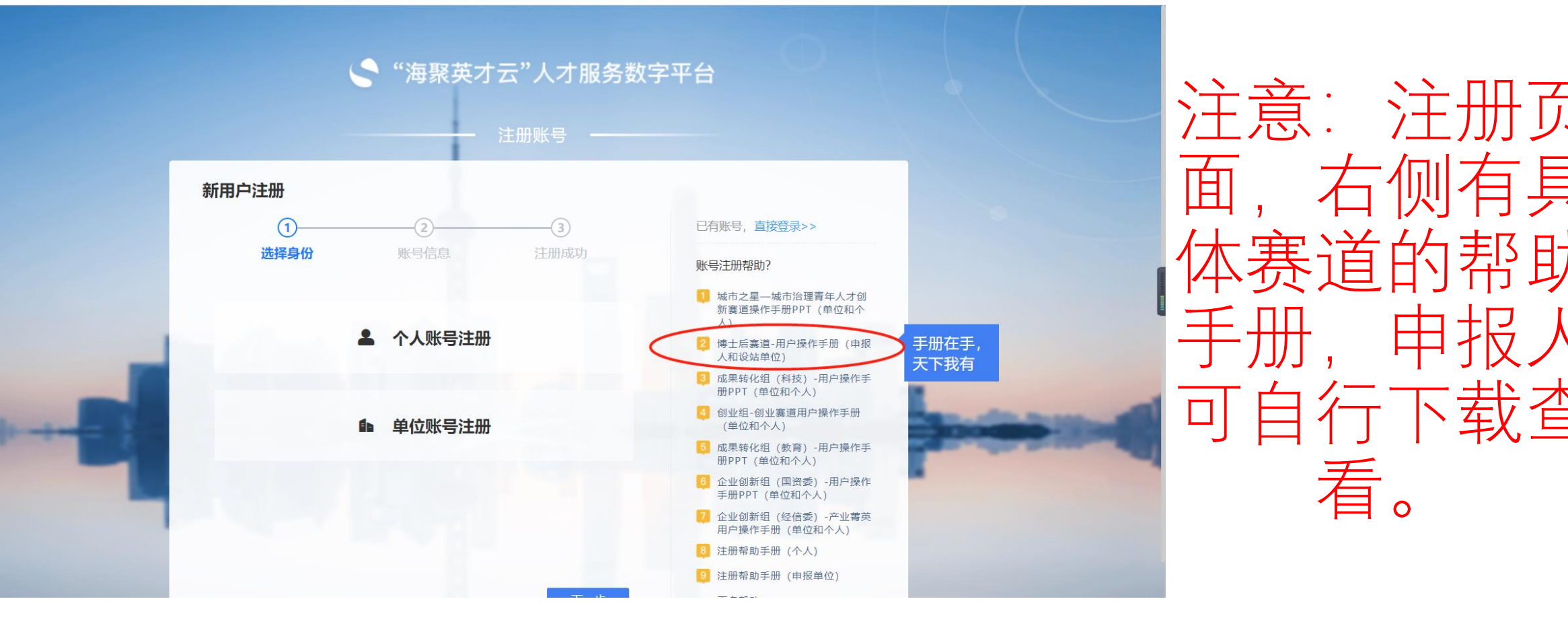

人注册-填写注册信息

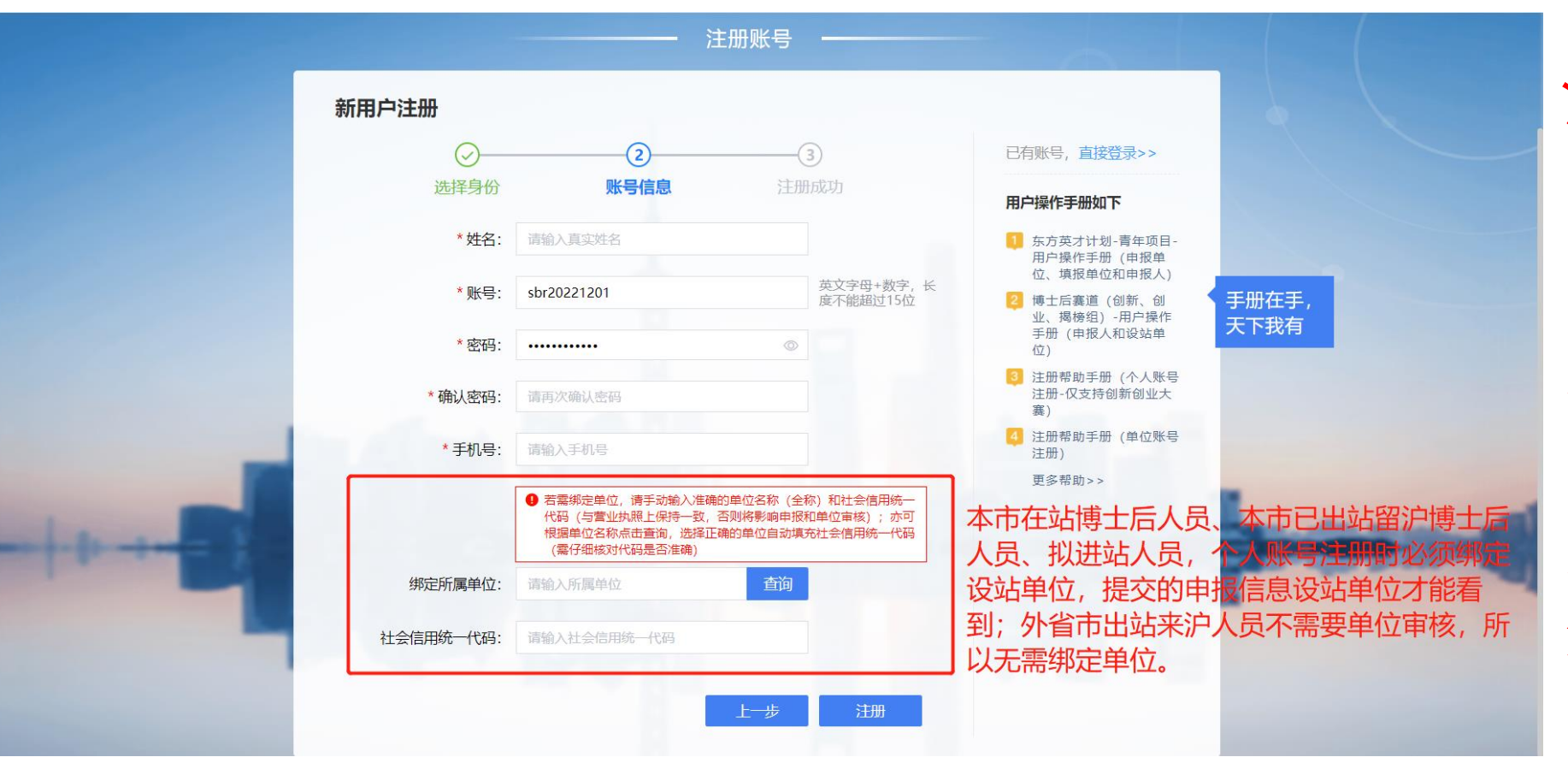

**注意**:本市在站博 十后人员、 本市 站留沪博十 拟进站人员 员、 注册时必须绑定设 站单位. 设站单位 才能看到并审核; 外省市出站来沪 员无需绑定单位。

1、本市在站博士后人员、本市已出站留沪博士后人员、拟进站人员,这三类博士后申报流程如下:

个人填报——>设站单位审核——>人才中心审核——>地区审核——>人社局复审;

2、外省市出站来沪人员,这一类博士后申报流程如下:

个人填报——>人才中心审核——>地区审核——>人社局复审;

# 提交了信息设站单位看不到怎么办?

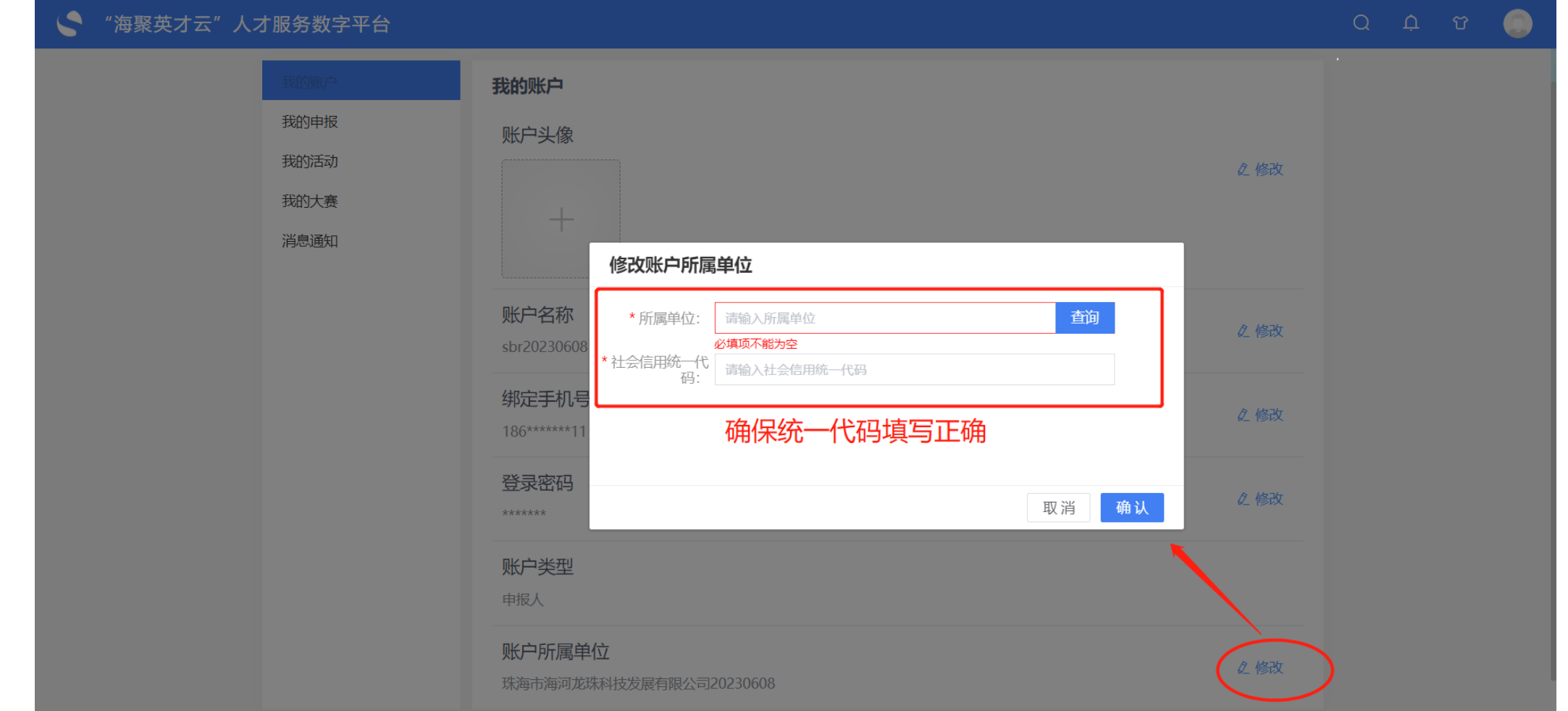

提示:设站单位看不到申报信息,说明个人在注册时未绑定或者绑定错了单位,可以做如下操作: 首先,点击右上角头像—>个人信息—>我的账户—>账户所属单位,点击"修改",修改为设站单位,统一代 码不要输错,就是根据统一代码关联的;若申报信息已提交,需要之前的单位退回后,申报人再次提交一下, 就提交到了修改后的设站单位里了,设站单位才能看到并审核。

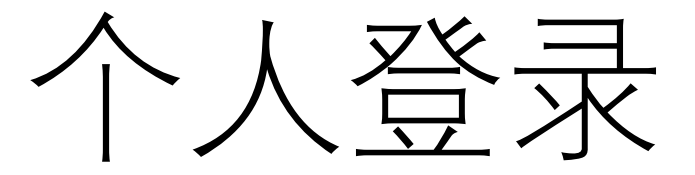

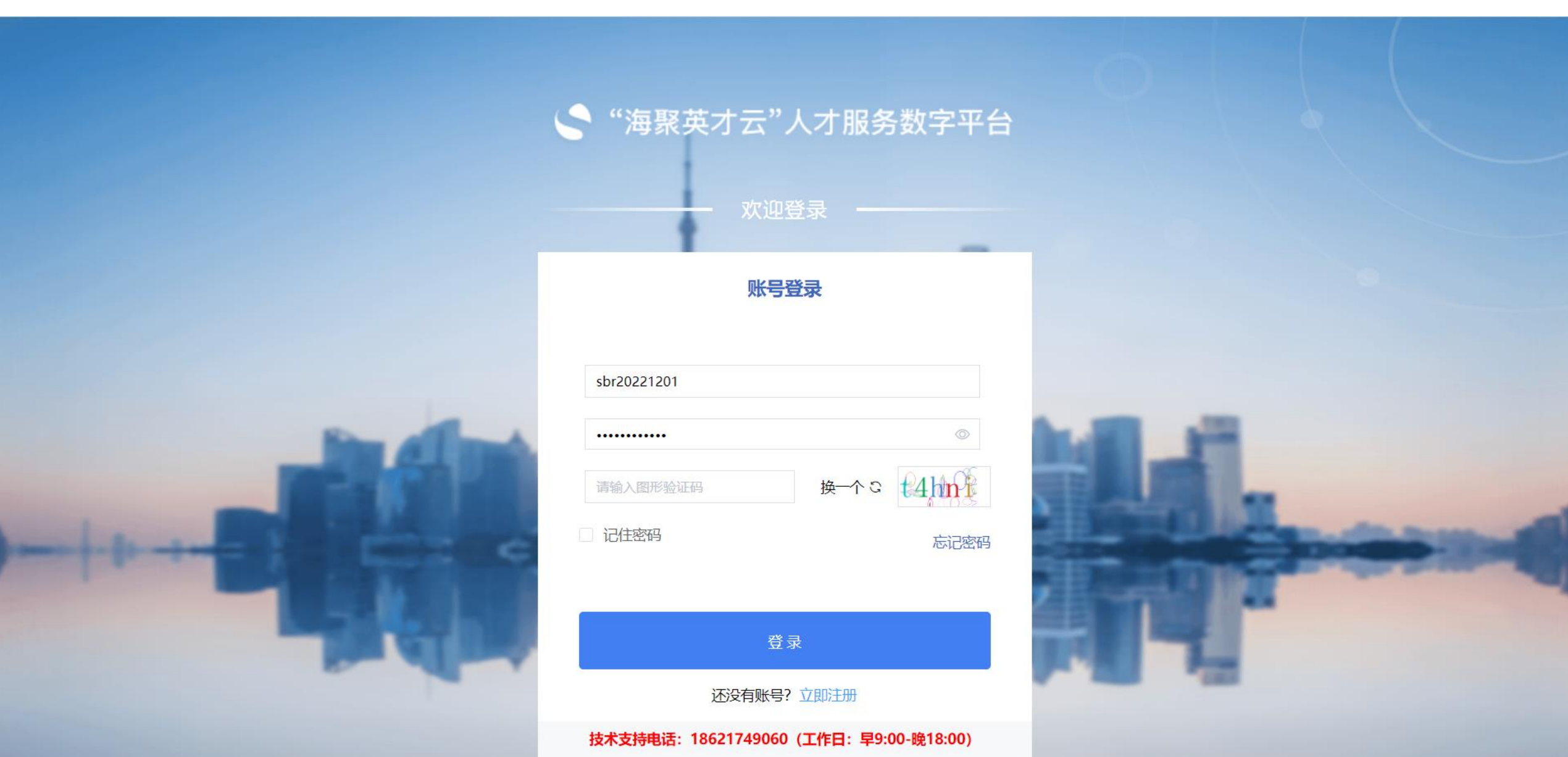

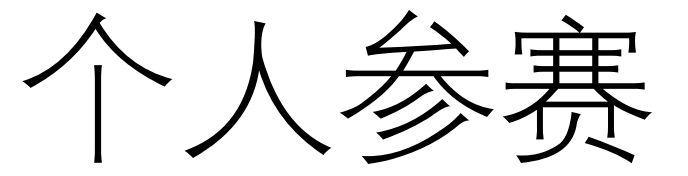

## 🍣 "海聚英才云"人才服务数字平台

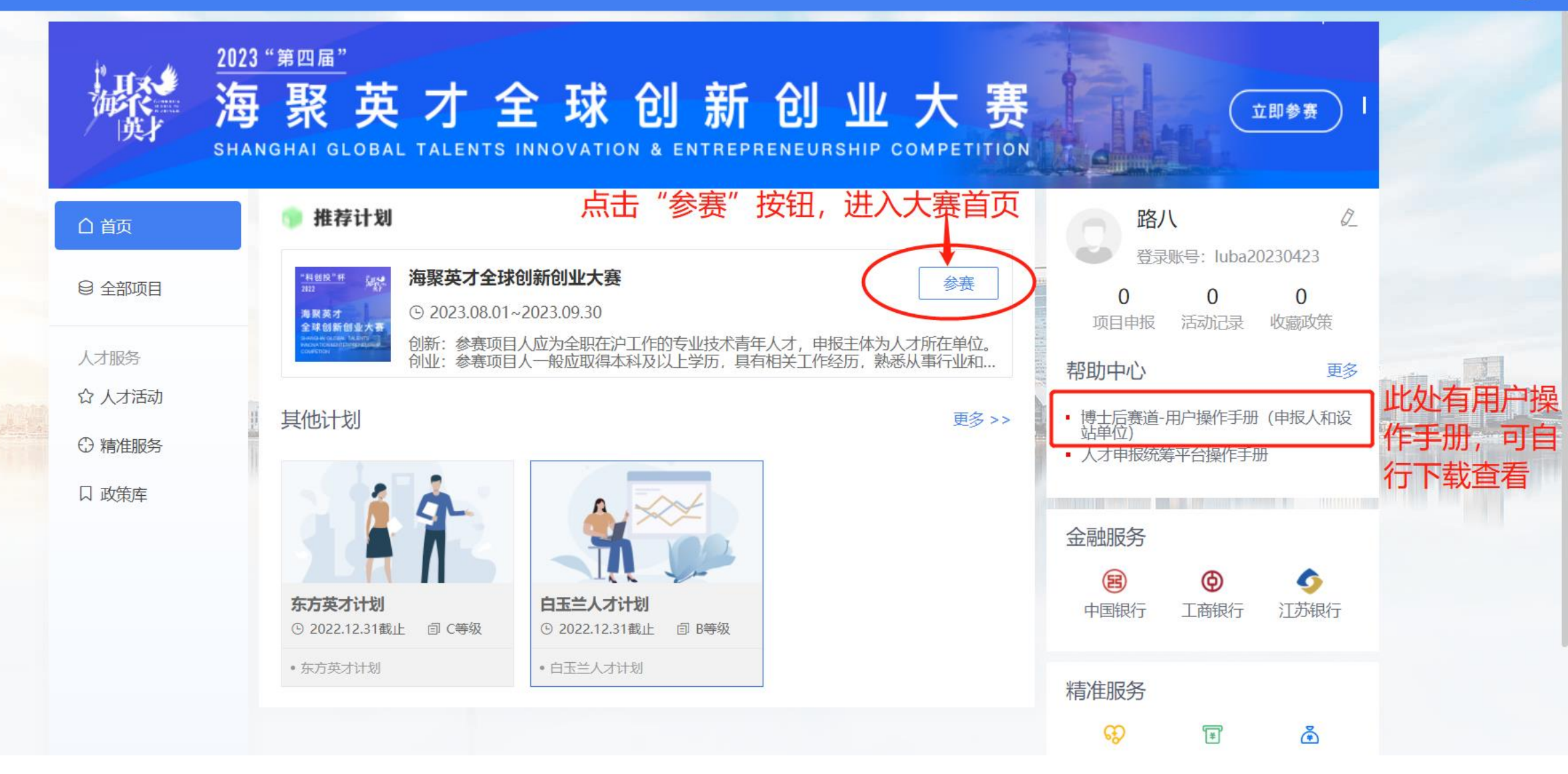

参赛-立即报名

### 🦿 "海聚英才云"人才服务数字平台

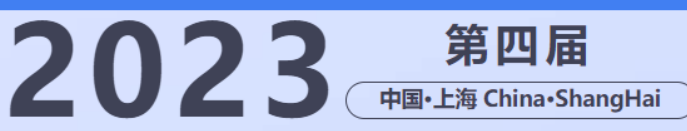

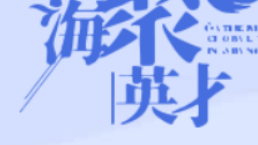

## 海聚英才全球创新创业大赛

### **SHANGHAI GLOBAL TALENTS INNOVATION & ENTREPRENEURSHIP COMPETITION**

报名时间: 2023.08.01-2023.09.30

海聚英才全球创新创业大赛围绕"双招双引"(招才引智和招商引资)目标,通过"以赛引才""以赛选才""以赛聚才""以赛招商"等形式,弘扬创新创业 文化,加快构建具有全球竞争力的人才制度体系和人才发展环境,全方位培养、引进、用好人才,将大赛发展成为全球人才、技术、项目、资金汇聚上海的标杆性对 接平台,壮大成为"双招双引"标志性活动品牌,打造成为具有全球影响力的人才、智力、技术、项目交流合作盛会。

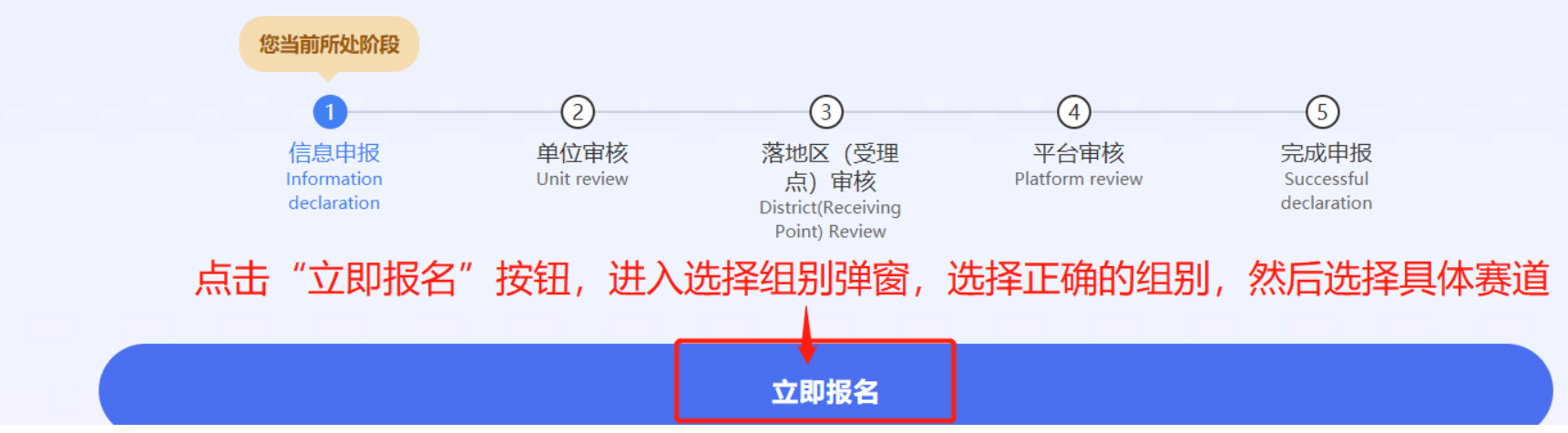

注意: 后续可在此首页查看整体大赛的初赛、复赛、决赛等流程信息; (各个赛道内部的初赛、复赛、决赛不在此流程展示)

人参赛-选择组别(以创新组为例)

#### 👇 "海聚英才云"人才服务数字平台

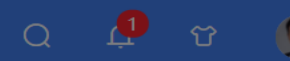

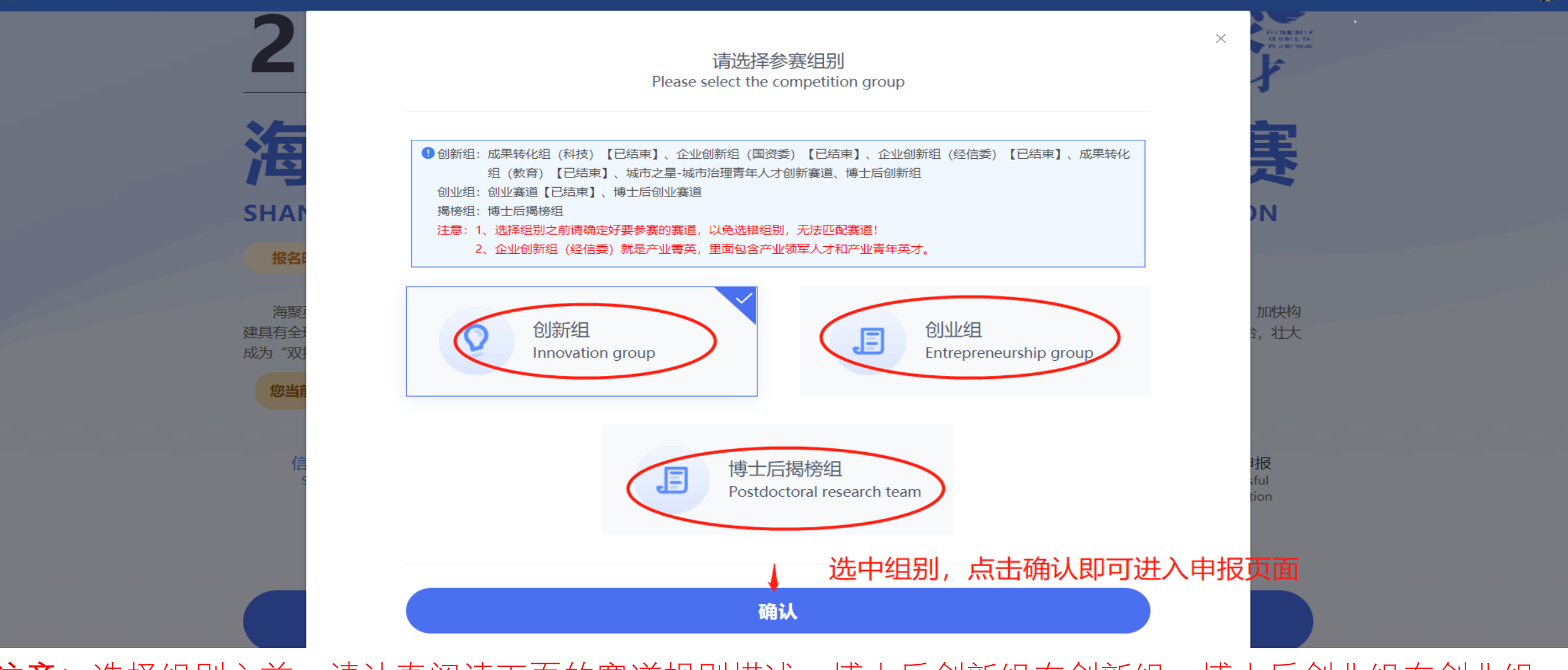

**注意**:选择组别之前,请认真阅读下面的赛道规则描述,博士后创新组在创新组,博士后创业组在创业组, 切记不可选错组别;博士后揭榜组为单独的一组;揭榜组榜单预计5月31日前公布,公布后即可报名;

个人参赛-选择赛道

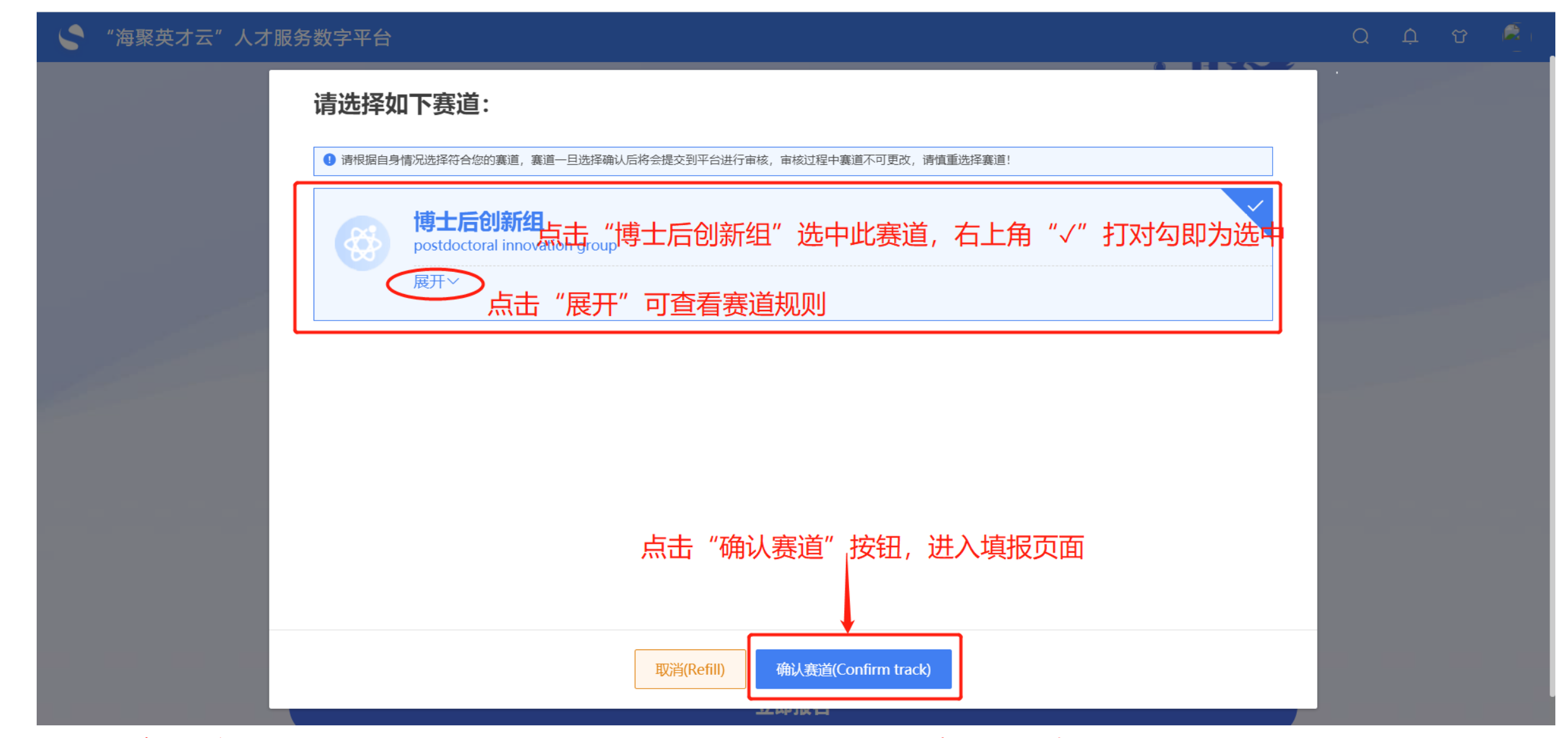

注意: 请认真阅读赛道规则, 15秒后"确认赛道"按钮才可点击;

个人参赛-填写基础信息(必填)

### 👇 "海聚英才云"人才服务数字平台

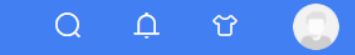

1信息申报 Information declaration 查看路径

#### 首页 / 创新创业大赛参赛信息填报

| 1  | 基本信息<br>Basic Information                              | 基本信息 Basic Information                                                                                                    |
|----|--------------------------------------------------------|----------------------------------------------------------------------------------------------------|
| 2  | 入选人才计划<br>Selected talent plan                         | ■ 证照 Certificates * 证件上传 Upload Certificate                                                                                                    |
| 3  | 博士后流动站信息<br>Postdoctoral Mobile Station Information    | ● 证件必须上传,内容必须清晰不模糊,格式要求为jpg、png,支持上传两张(正面和反面),大小不得超过10m.上传完证件后,程序会自动识别姓名、证件号码、出生年月等信息.【Documents must be uploaded, content must be clear and not vague, format requirements for jpg, png, Support to  |
| 4  | 单位信息<br>Department                                     | upload two (positive and negative), size shall not exceed 10m. After uploading documents, the program will automatically identify the name, certificate number, date of birth and other information.] |
| 5  | 项目信息 (创新)<br>Item (Innovation)                         |                                                                                                    |
| 6  | 主持(参与)的项目<br>Projects (Hosting/Participation)          | 正件上传                                                                                                    |
| 7  | 教育经历<br>Education                                      | (Opioad certificate)                                                                                                    |
| 8  | 论文<br>Theses                                           | ■ 基本信息 Basic Information                                                                                                    |
| 9  | 专著<br>Monographs                                       | * 国籍 Nationality<br>请选择国籍 v                                                                                                    |
| 10 | 工作经历<br>Work Experience                                | * 中文姓名 Chinese Surname ② * 英文姓名 English Surname ③                                                                                                    |
|    | 博士后团队基本信息<br>)Basic information about the postdoctoral |                                                                                                    |

注意: 若往届参加过此大赛且未在最终决赛中获奖的选手, 可根据证件号获取上一年的历史数据, 可修改完善后再提交;

、参赛-填写入选人才计划(选填)

#### "海聚英才云"人才服务数字平台 1信息申报 Information declaration 查看路径 首页 / 创新创业大赛参赛信息填报 基本信息 →选人才计划 Selected talent plan 可添加曾经入选过的人才计划 Basic Information 列出曾经入选过的人才计划 入选人才计划 2 计划名称 入选时间 级别 操作 Selection Time Plan Name Operate 博士后流动站信息 (3)Postdoctoral Mobile Station Information 人才计划 Talent plan $\times$ 单位信息 Department \* 计划名称 Plan Name 4 请输入计划名称 项目信息 (创新) (5) Item (Innovation) \* 入选时间 Selection Time :::: 请选择入选时间 6 主持 (参与) 的项目 Projects (Hosting/Participation) \*级别 Level ⑦ 教育经历 Education 请选择级别 ⑧ 论文 Theses 9 专著 Monographs 工作经历 (10) 取消(Cancel) 确定(OK) Work Experience 博士后团队基本信息 上一步(Back) 下一步(Next) (11) Basic information about the postdoctoral

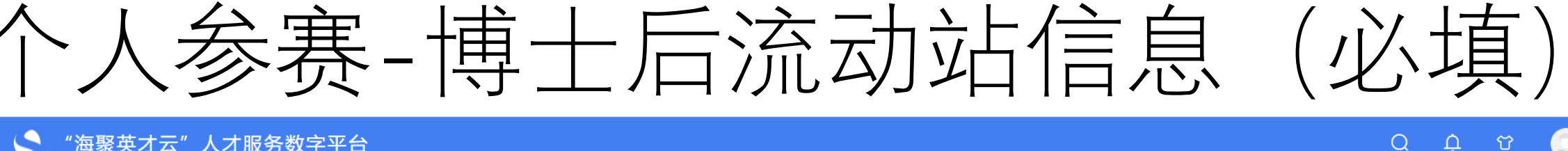

## "海聚英才云"人才服务数字平台

首页 / 创新创业大赛参赛信息填报

## 1信息申报 Information declaration 查看路径

#### 基本信息 博士后流动站信息 Postdoctoral Mobile Station Information 1 Basic Information \* 流动站名称(一级学科) Name of Mobile Station (First-level \* 在站状态 State 入选人才计划 2 Selected talent plan discipline) ● 全职 ○ 在职 请输入流动站名称 (一级学科) 博士后流动站信息 (3) Postdoctoral Mobile Station Information \* 设站单位类型 Set the station unit type \* 讲站年月/预计讲站年月 Start Time/Estimated date of arrival 单位信息 (4) Department 出站年月 End Time \* 合作导师 Name of Supervisor 项目信息 (创新) (5) Item (Innovation) .... 主持(参与)的项目 \* 设站单位全称 The full name of the station unit (6)Projects (Hosting/Participation) 请输入设站单位全称 教育经历 7 Education \* 现工作单位 (Current) Department 请输入现工作单位 论文 (8) Theses 信息填完之后,可点击"保存"暂存信息; \* 顶尖人才 (院士、诺奖等获得者) 专著 9 • 否 (NO) ② 是 (YES) 亦可直接点击"下一步" 按钮,进入下一个菜单继续填写 Monographs 工作经历 (10)Work Experience 博士后团队基本信息 保存(Save) 上一步(Back) 下一步(Next) (11)Basic information about the postdoctoral

注意:流动站信息既是个人注册时绑定的设站单位信息,填报的信息由设站单位进行审核;

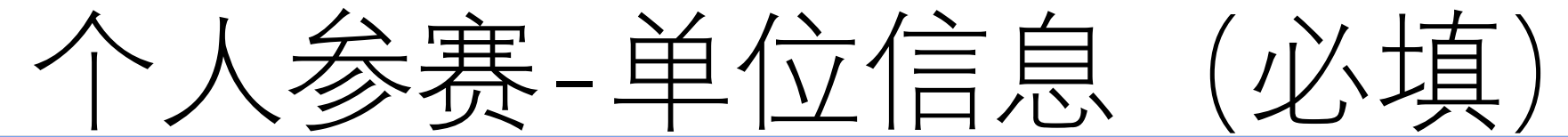

## "海聚英才云"人才服务数字平台

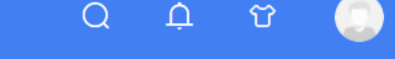

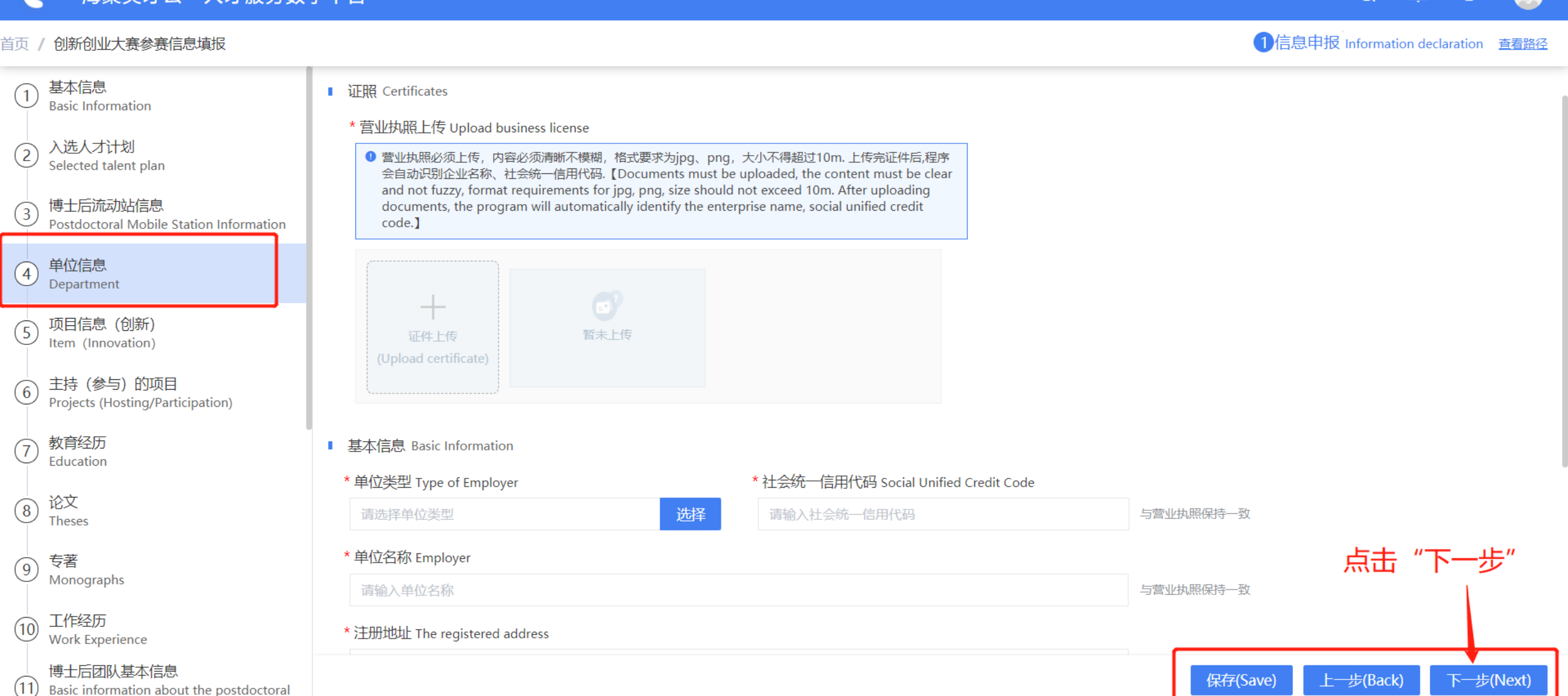

单位信息既是现工作单位的详细信息,必须填写;

## ₹-项目信息(必り

### "海聚英才云"人才服务数字平台

首页 / 创新创业大赛参赛信息填报

## Ĺ

1 信息申报 Information declaration 查看路径

 $\bigcirc$ 

#### 基本信息 项目信息 (创新) Item (Innovation) Basic Information \* 项目名称 Project Name 入选人才计划 Selected talent plan 请输入项目名称 博士后流动站信息 3 \* 开始时间 Starting Dates \* 结束时间 End Dates Postdoctoral Mobile Station Information ..... .... 单位信息 (4) Department \* 币种 Currency 项目信息 (创新) 请选择币种 5 Item (Innovation) \* 经费来源 Total Funding source \* 经费总额(万元) Total Funding 主持 (参与) 的项目 (6)请选择经费来源 请输入经费总额 Projects (Hosting/Participation) 担任角色 Host or Participate 教育经历 Education 填完之后点击"下一步"; 论文 (8) \* 项目简介 Project Introduction Theses "保存"按钮是暂存 ● 项目的产生背景,整体功能的技术实现方式,技术要点,可以解决的实际问题等 专著 (9) Monographs 工作经历 (10)Work Experience 博士后团队基本信息 保存(Save) 上一步(Back) 下一步(Next) (11) Basic information about the postdoctoral

注意: 1、项目领域必须为: 生物医药与健康、新一代信息技术(含集成电路)、高端装备制造(含人工智能)、海洋开发与应 新能源(含新能源汽车)、新材料、现代农业与食品、其他中的一项; 用、金融科技、

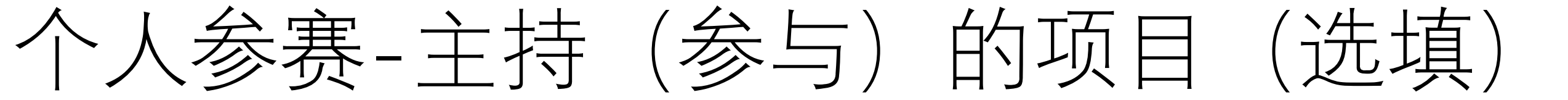

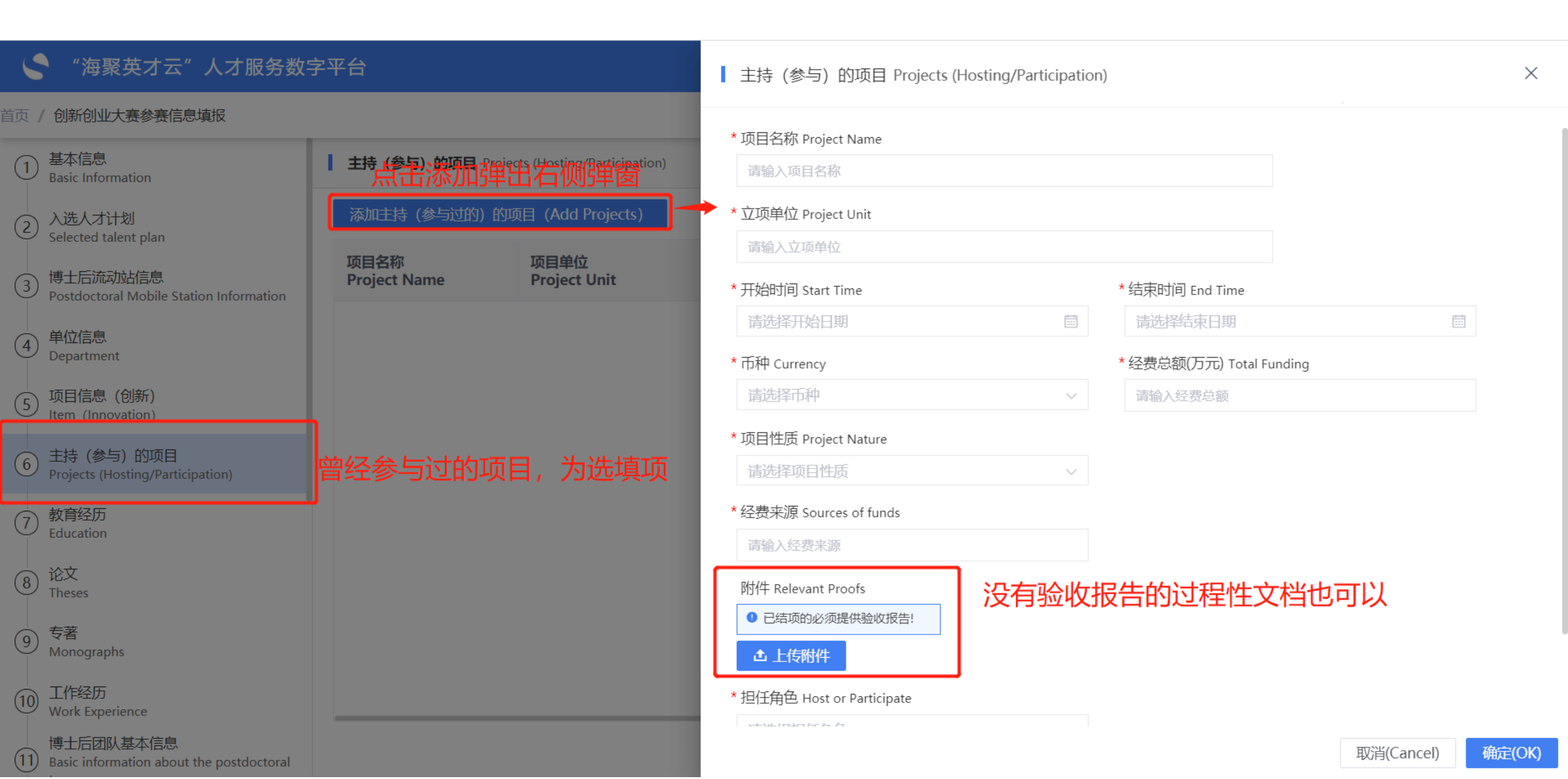

\参赛-教育经历(必填)

#### "海聚英才云"人才服务数字平台 Х 教育经历 Education 首页 / 创新创业大赛参赛信息填报 \* 是否是海外学习经历 Is it an overseas study experience? 基本信息 教育经历 Education (1)● 否 (NO) ○ 是 (YES) Basic Information ② 入选人才计划 \* 毕业院校 University Selected talent plan 请输入毕业院校 是否全日制 毕业院校 就读年月 Is it full-time? University Start Date 博士后流动站信息 \* 所学专业 Major 🕐 Postdoctoral Mobile Station Information 选择 请选择所学专业 单位信息 4 Department \* 就读年月 Start Date \* 毕业年月 End Date 项目信息 (创新) Item (Innovation) 请选择就读年月 .... 请选择毕业年月 学历证书号码 Education Certificate No. \* 学历 Academic 主持 (参与) 的项目 6 请选择学历 Projects (Hosting/Participation) ⑦ 教育经历 Education \* 学位 Degree 请输入学位 $\sim$ ⑧ 论文 Theses \* 所在国家 Country 所在地区 Region 请选择所在国家 最高学历一定要是最高且是全日制 9 专著 Monographs \* 是否为最高学历 Highest Degree Granted \* 是否全日制 Is full-time ○ 否 (NO) ○ 是 (YES) 工作经历 ○ 否 (NO) ○ 是 (YES) (10 Work Experience 博士后团队基本信息 取消(Cancel) 确定(OK) (11) Basic information about the postdoctoral

个人参赛-论文(选填)

| 4                        | "海聚英才云"人才服务数                                           | 字平台                   |                     | 论文 Theses                               | ×                           |
|--------------------------|--------------------------------------------------------|-----------------------|---------------------|-----------------------------------------|-----------------------------|
| 首页                       | / 创新创业大赛参赛信息填报                                         |                       |                     | * 论文米别 Type of Paper                    | * 论文DOI是 Paper DOI ②        |
| 1                        | _ 基本信息<br>Basic Information                            | 论文 Theses             |                     | 请选择论文类别 V                               | 请输入论文DOI号                   |
| $\overline{\mathcal{C}}$ | 入选人才计划                                                 | 添加论文                  |                     | * 发文时姓名 Name at the Time of Publication | * 发表时间 Date of Publication  |
|                          | Selected talent plan                                   |                       |                     | 请输入发文时姓名                                | 请选择发表时间                     |
| 3                        | )博士后流动站信息<br>Postdoctoral Mobile Station Information   | 论文类别<br>Type of Paper | 论文DOI号<br>Paper DOI | * 论文标题 Papers Title ②                   | * 收录情况 Collection Situation |
|                          | 、单位信息                                                  |                       |                     | 请输入论文标题                                 | 请输入收录情况                     |
| 4                        | Department                                             |                       |                     | * 作者类别 Type of Author                   | * 卷期 Phase volume           |
| 5                        | ) 项目信息 (创新)<br>Item (Innovation)                       |                       |                     | 请选择作者类别                                 | 请输入卷期                       |
| 6                        | 主持 (参与) 的项目                                            |                       |                     | * 页数 Number of pages                    |                             |
|                          | <pre>/ Projects (Hosting/Participation)</pre>          |                       |                     | 请输入页数                                   |                             |
| 7                        | )<br>教育经历<br>Education                                 |                       |                     | * 发表载体 Form of Publication ③            |                             |
|                          |                                                        |                       |                     | 请选择发表载体                                 |                             |
| 8                        | Theses 论又,为选填                                          | 填与要求不超道               | 过10条                | * 正文附件 Main Body Annex                  |                             |
| 9                        | 专著                                                     | -                     |                     | ▲ 上传正文附件                                |                             |
|                          | Monographs                                             |                       |                     | *摘要附件 Abstract Annex 正文附                | 件和摘要附件格式要求上传PDF文件           |
| (10                      | )工作经历<br>Work Experience                               |                       |                     | ▲ 上传摘要附件                                |                             |
| (11                      | 博士后团队基本信息<br>)Basic information about the postdoctoral |                       |                     |                                         | 取消(Cancel) 确定(OK)           |

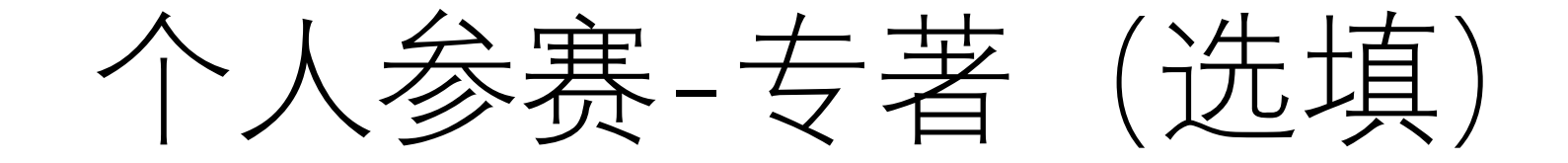

#### "海聚英才云"人才服务数字平台 $\times$ 专著 Monographs 首页 / 创新创业大赛参赛信息填报 \* 专著名称 Title of Monograph ② 基本信息 专著 Monographs (1)请输入专著名称 Basic Information 添加专著 \* 出版社 Publisher \* 出版地 Place of Publication 入选人才计划 Selected talent plan 请输入出版社名称 请输入出版地 专著名称 出版社 博士后流动站信息 Postdoctoral Mobile Station Information (3)Title of Monograph Publisher \* 卷/期 Volume/Issue ② \* 章节/页 Chapter/Page ② 请输入卷/期 请输入章节/页 ④ 单位信息 Department \* 出版时间 Date of Publication 项目信息 (创新) Item (Innovation) :::: 请选择出版时间 5 \* 相关证明材料附件 Relevant Proofs 📀 6 主持 (参与) 的项目 Projects (Hosting/Participation) 格式为PDF文件 ▲ 上传附件 ⑦ 教育经历 Education ⑧ 论文 Theses 9 专著 Monographs 10 工作经历 Work Experience 博士后团队基本信息 确定(OK) 取消(Cancel) (11) Basic information about the postdoctoral

个人参赛-工作经历(必填)

| 5    | "海聚英才云"人才服务数                                                                                     | 字平台                         |                     | 工作经历 Theses                                                                                 |                                                |       |  |  |
|------|--------------------------------------------------------------------------------------------------|-----------------------------|---------------------|---------------------------------------------------------------------------------------------|------------------------------------------------|-------|--|--|
| 首页   | 创新创业大赛参赛信息填报                                                                                     |                             |                     |                                                                                             |                                                |       |  |  |
| 9    | 专著<br>Monographs                                                                                 | <b>工作经历</b> Work Experience | e                   | * 开始时间 Start Time                                                                           | * 结束时间 End Time                                |       |  |  |
| 10   | 工作经历<br>Work Experience                                                                          | 添加工作经历                      |                     | 请应律升始日期 Ⅲ ■ ■ ■ ■ ■ ■                                                                       | · 庐边举ā宋日期 ──────────────────────────────────── |       |  |  |
| (11) | 博士后团队基本信息<br>Basic information about the postdoctoral<br>team                                    | 单位<br>Employer              | 职务 职<br>Position Pc | ● 工作中(Working) ○ 全职创业中(Entrepro<br>回国时间 Return Time                                         | eneurship) 〇 已离职 (Separated)                   |       |  |  |
| (12) | 核心团队基本情况<br>Basic information of the core team                                                   |                             |                     | 请选择回国时间                                                                                     |                                                |       |  |  |
| (13) | 创新成果及关键技术<br>Innovative achievements and key<br>technologies                                     |                             |                     | * 所在国家 Country<br>请选择所在国家 v                                                                 | 所在地区 Region<br>请输入所在地区                         |       |  |  |
| (14) | 项目主要研究方法<br>Main research methods and technical<br>routes of the project                         |                             |                     | * 单位 Employer ⑦<br>请输入所在单位                                                                  |                                                |       |  |  |
| (15) | 项目成果应用价值<br>The application value of project results<br>and the way of transformation of results |                             |                     | * 职务 Position                                                                               | * 职称 Positional Titles                         |       |  |  |
| (16) | 融资需求及风险防控<br>Financing needs and risk prevention and<br>control                                  |                             |                     | 请输入职务<br>* 是否兼职 Is it part-time?                                                            | 请选择职称 选择                                       |       |  |  |
| 17   | 参赛项目获奖情况<br>Awards of participating projects                                                     |                             |                     | ● 否 (NO) ○ 是 (YES)                                                                          |                                                |       |  |  |
| (18) | 成果转化服务需求<br>Achievement transformation service<br>needs                                          |                             |                     | <ul> <li>相关证明 Relevant Proofs ⑦</li> <li>▲ 上传附件</li> <li>一 上传附件</li> <li>一 件,格式为</li> </ul> | ì同,入职离职证明,若无可上传说<br>ìPDF文件                     | ,明文   |  |  |
| (19) | 个人承诺<br>personal commitment attachment                                                           |                             |                     |                                                                                             | 取消(Cancel) 确                                   | 定(OK) |  |  |

## 个人参赛-博士后团队基本信息(必填)

## "海聚英才云"人才服务数字平台

#### 首页 / 创新创业大赛参赛信息填报

| 9 专著<br>Monographs                                                                                  | 博士后团队基     | 本信息 Basic information about the postdoo     | ct |
|----------------------------------------------------------------------------------------------------|------------|---------------------------------------------|----|
| 10 工作经历<br>Work Experience                                                                          | 添加博士后国     | 团队基本信息 ···································· | *  |
| 博士后团队基本信息<br>11 Basic information about the postdoctoral team                                       | 姓名<br>Name | 手机号码<br>Contact phone number                | *  |
| 12 核心团队基本情况<br>Basic information of the core team                                                   |            |                                             |    |
| 创新成果及关键技术<br>13 Innovative achievements and key<br>technologies                                     |            |                                             |    |
| 项目主要研究方法<br>14 Main research methods and technical<br>routes of the project                         |            |                                             | *  |
| 项目成果应用价值<br>15 The application value of project results<br>and the way of transformation of results |            |                                             | •  |
| 融资需求及风险防控<br>16)Financing needs and risk prevention and control                                     |            |                                             |    |
| 17 参赛项目获奖情况<br>Awards of participating projects                                                     |            |                                             |    |
| 成果转化服务需求<br>18 Achievement transformation service<br>needs                                          |            |                                             |    |
| 19 个人承诺<br>personal commitment attachment                                                           |            |                                             |    |

|   | 博士后团队基本信息 Basic information about the postdoctoral team |
|---|---------------------------------------------------------|
|   | *姓名 Name                                                |
| t | 请输入姓名                                                   |
|   | * 手机号码 Contact phone number                             |
|   | 请输入手机号码                                                 |
|   | * 学历学位 Degree                                           |
|   | 请选择学历学位                                                 |
|   | * 工作单位 Unit                                             |
|   | 请输入工作单位                                                 |
|   | * 职称/职务 Position                                        |
|   | 请输入职称/职务                                                |
|   | * 是否负责人 Responsible or not                              |
|   | 请选择是否负责人                                                |

 $\times$ 

、参赛-核心团队基本信息(必知

ናን

 $\bigcirc$ 

 $\square$ 

1信息申报 Information declaration 查看路径

## • "海聚英才云"人才服务数字平台

#### 首页 / 创新创业大赛参赛信息填报

专著 9 核心团队基本情况 Basic information of the core team Monographs 工作经历 (10)\* 核心团队基本情况 Basic information of the core team Work Experience 请输入核心团队基本情况 博士后团队基本信息 (11) Basic information about the postdoctoral team 核心团队基本情况 (12)Basic information of the core team 创新成果及关键技术 0/300 (13) Innovative achievements and key technologies 项目主要研究方法 (14) Main research methods and technical routes of the project 项目成果应用价值 (15) The application value of project results and the way of transformation of results 融资需求及风险防控 (16)Financing needs and risk prevention and 每填完一项,记得点击"下一步"按钮,进入下一个菜单继续填写 control 参赛项目获奖情况 (17)Awards of participating projects 成果转化服务需求 (18)Achievement transformation service needs 个人承诺 (19)保存(Save) 上一步(Back) 下一步(Next) personal commitment attachment

、参赛-创新成果及关键技术

#### "海聚英才云"人才服务数字平台 Ο ប Û 1信息申报 Information declaration 查看路径 首页 / 创新创业大赛参赛信息填报 专著 9 创新成果及关键技术 Innovative achievements and key technologies Monographs 工作经历 (10)\* 创新成果及关键技术 Innovative achievements and key technologies Work Experience 请输入创新成果及关键技术 博士后团队基本信息 (11)Basic information about the postdoctoral team 核心团队基本情况 (12)Basic information of the core team 创新成果及关键技术 0/300 (13)Innovative achievements and key technologies 项目主要研究方法 (14)Main research methods and technical routes of the project 项目成果应用价值 (15) The application value of project results and the way of transformation of results 融资需求及风险防控 (16)Financing needs and risk prevention and control 点击"下一步"按钮 参赛项目获奖情况 (17 Awards of participating projects 成果转化服务需求 (18)Achievement transformation service needs 个人承诺 (19)下一步(Next) 保存(Save) 上一步(Back) personal commitment attachment

\参赛-项目主要研究方法(必填)

## "海聚英才云"人才服务数字平台

#### 首页 / 创新创业大赛参赛信息填报

专著

team

9

(10)

(11)

(12)

(13)

(17)

#### 项目主要研究方法、技术路线 Main research methods and technical routes of the project Monographs 工作经历 \* 项目主要研究方法、技术路线 Main research methods and technical routes of the project Work Experience 请输入项目主要研究方法、技术路线 博士后团队基本信息 Basic information about the postdoctoral 核心团队基本情况 Basic information of the core team 创新成果及关键技术 Innovative achievements and key technologies 项目主要研究方法

(14) Main research methods and technical routes of the project

#### 项目成果应用价值

(15) The application value of project results and the way of transformation of results

#### 融资需求及风险防控

Financing needs and risk prevention and (16)control

参赛项目获奖情况

Awards of participating projects

成果转化服务需求

(18)Achievement transformation service needs

个人承诺 (19) personal commitment attachment

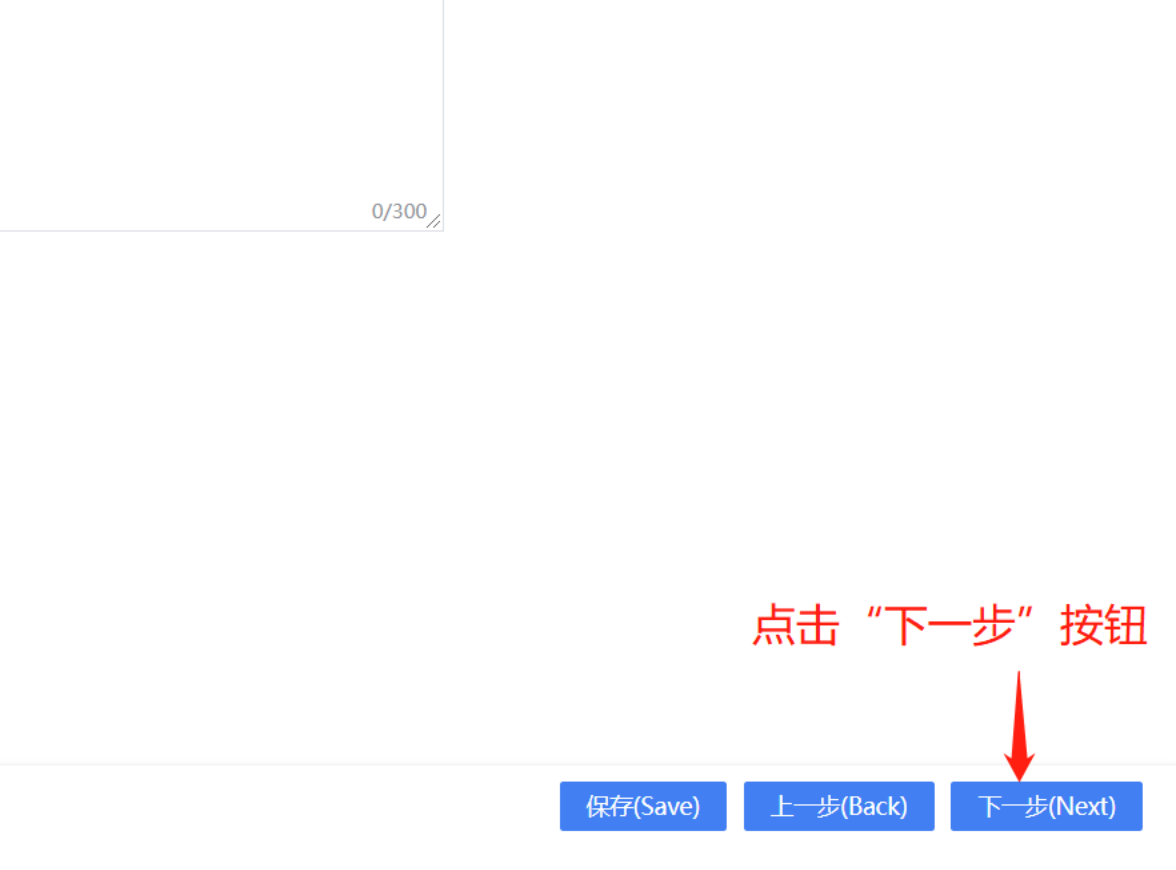

ប

Û

1信息申报 Information declaration 查看路径

Ο

个人参赛-项目成果应用价值(必填)

Q

Ĺ

1信息申报 Information declaration 查看路径

Ϋ́

## 👇 "海聚英才云"人才服务数字平台

#### 首页 / 创新创业大赛参赛信息填报

| 9  | 专著<br>Monographs                                                                                  | 项目成果应用价值及成果转化方式 The application value of project results and the way of transformation of results   |   |
|----|---------------------------------------------------------------------------------------------------|----------------------------------------------------------------------------------------------------|---|
| 0  | )工作经历<br>Work Experience                                                                          | * 项目成果应用价值及成果转化方式 The application value of project results and the way of transformation of results |   |
|    | 博士后团队基本信息<br>)Basic information about the postdoctoral<br>team                                    | 请输入项目成果应用价值及成果转化方式                                                                                  |   |
| 12 | 核心团队基本情况<br>Basic information of the core team                                                    |                                                                                                    |   |
| 13 | 创新成果及关键技术<br>)Innovative achievements and key<br>technologies                                     | 0/300/                                                                                              |   |
| 14 | 项目主要研究方法<br>)Main research methods and technical<br>routes of the project                         |                                                                                                    |   |
| 15 | 项目成果应用价值<br>)The application value of project results<br>and the way of transformation of results |                                                                                                    |   |
| 6  | 融资需求及风险防控<br>)Financing needs and risk prevention and<br>control                                  |                                                                                                    |   |
| 7  | 参赛项目获奖情况<br>Awards of participating projects                                                      | 填完,点击"下一步"按                                                                                         | 钮 |
| 18 | 成果转化服务需求<br>)Achievement transformation service<br>needs                                          |                                                                                                    |   |
| 19 | )<br>个人承诺<br>personal commitment attachment                                                       | 保存(Save) 上一步(Back) 下一步(Next)                                                                        |   |

参赛-融资需求及风险防控(必填

## "海聚英才云"人才服务数字平台

#### 首页 / 创新创业大赛参赛信息填报

专著

team

9

(10)

(11)

(12)

(13)

(14)

#### 融资需求及风险防控 Financing needs and risk prevention and control Monographs 工作经历 \* 融资需求及风险防控 Financing needs and risk prevention and control Work Experience 请输入融资需求及风险防控 博士后团队基本信息 Basic information about the postdoctoral 核心团队基本情况 Basic information of the core team 创新成果及关键技术 Innovative achievements and key technologies 项目主要研究方法 Main research methods and technical routes of the project

项目成果应用价值

(15)The application value of project results and the way of transformation of results

融资需求及风险防控

(16) Financing needs and risk prevention and control

参赛项目获奖情况 (17 Awards of participating projects

成果转化服务需求 (18)Achievement transformation service

needs

个人承诺 (19)personal commitment attachment

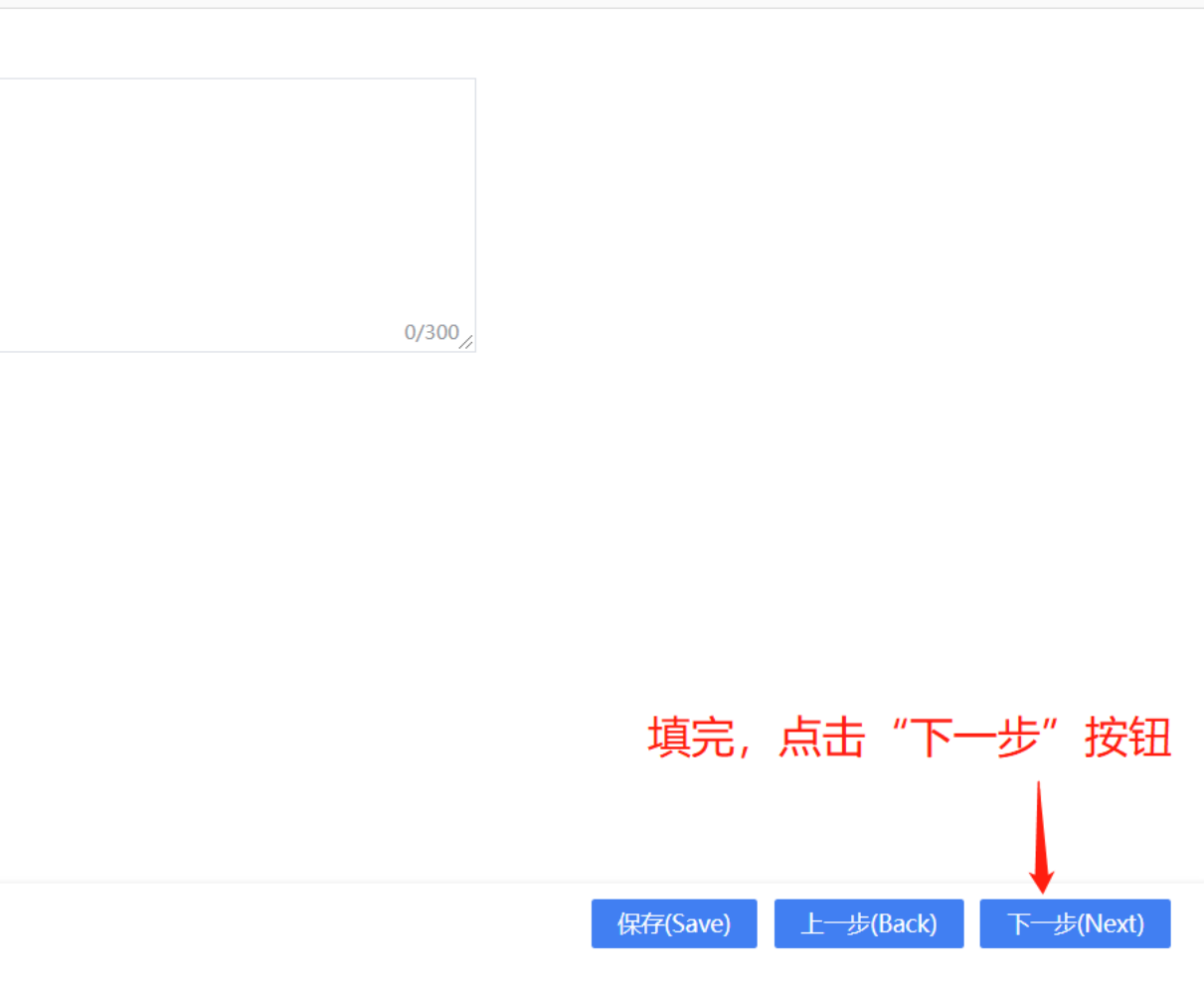

ΰ

Û

1信息申报 Information declaration 查看路径

Q

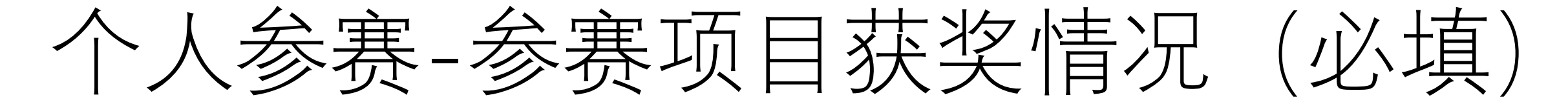

ប

Ĺ

1信息申报 Information declaration 查看路径

Q

## "海聚英才云"人才服务数字平台

#### 首页 / 创新创业大赛参赛信息填报

专著 9 参赛项目获奖情况 Awards of participating projects Monographs 工作经历 (10)\*参赛项目获奖情况 Awards of participating projects Work Experience 请输入参赛项目获奖情况 博士后团队基本信息 (11)Basic information about the postdoctoral team 核心团队基本情况 (12)Basic information of the core team 创新成果及关键技术 0/300 (13) Innovative achievements and key technologies 项目主要研究方法 (14) Main research methods and technical routes of the project 项目成果应用价值 (15) The application value of project results and the way of transformation of results 融资需求及风险防控 (16)Financing needs and risk prevention and control 参赛项目获奖情况 (17) Awards of participating projects 成果转化服务需求 (18)Achievement transformation service needs 个人承诺 (19)上一步(Back) 下一步(Next) 保存(Save) personal commitment attachment

个人参赛-成果转化服务需求(必填)

Ϋ́

Q

Û

1信息申报 Information declaration 查看路径

## "海聚英才云"人才服务数字平台

#### 首页 / 创新创业大赛参赛信息填报

| 9   | 专者<br>Monographs                                                                                 | 成果转化服务需求 Achievement transformation service needs   |                    |                        |
|-----|--------------------------------------------------------------------------------------------------|-----------------------------------------------------|--------------------|------------------------|
| 10  | 工作经历<br>Work Experience                                                                          | * 成果转化服务需求 Achievement transformation service needs |                    |                        |
| 11  | 博士后团队基本信息<br>Basic information about the postdoctoral<br>team                                    | 请输入成果转化服务需求                                         |                    |                        |
| 12  | 核心团队基本情况<br>Basic information of the core team                                                   |                                                     |                    |                        |
| 13  | 创新成果及关键技术<br>Innovative achievements and key<br>technologies                                     | 0/300/                                              |                    |                        |
| 14) | 项目主要研究方法<br>Main research methods and technical<br>routes of the project                         | 申报计划书附件 Application plan attachment ▲上传附件 格式为PDF文件  |                    |                        |
| 15  | 项目成果应用价值<br>The application value of project results<br>and the way of transformation of results |                                                     |                    |                        |
| 16  | 融资需求及风险防控<br>Financing needs and risk prevention and<br>control                                  |                                                     |                    |                        |
| 17  | 参赛项目获奖情况<br>Awards of participating projects                                                     |                                                     |                    |                        |
| 18  | 成果转化服务需求<br>Achievement transformation service<br>needs                                          |                                                     |                    |                        |
| 19  | 个人承诺<br>personal commitment attachment                                                           |                                                     | 保存(Save) 上一步(Back) | 下 <del>一</del> 步(Next) |

个人参赛-个人承诺(必填)

|              | "海聚英才云"人才服务数                                                                                     | 字平台                                                                                                    | Q                | <b>Д Г</b>        |               |
|--------------|--------------------------------------------------------------------------------------------------|----------------------------------------------------------------------------------------------------|------------------|-------------------|---------------|
| <b>新</b> 页 / | / 创新创业大赛参赛信息填报                                                                                   |                                                                                                    | 1信息申报 Inform     | ation declaratior | n <u>查看路径</u> |
| 9            | 专著<br>Monographs                                                                                 | 个人承诺 personal commitment attachment                                                                                                    |                  |                   |               |
| 10           | 工作经历<br>Work Experience                                                                          | * 1.本人的参赛项目是否已经获得过全国博士后创新创业大赛、上海市博士后创新创业大赛奖励? (Has my project won the National Postdoctoral Innovation and Entrepreneurship Competition and the Shanghai Post Doctoral Entrepreneurship and                    |                  |                   |               |
| (11)         | 博士后团队基本信息<br>Basic information about the postdoctoral<br>team                                    | Innovation Competition?)<br>● 否 (NO) ○ 是 (YES)                                                                                                    |                  |                   |               |
| (12)         | 核心团队基本情况<br>Basic information of the core team                                                   | * 2.本人是否已认真阅读过当年度上海市博士后创新创业大赛通知,并且符合相应赛道参赛条件?  (Have I read the notice of<br>the annual Shanghai Postdoctoral Innovation and Entrepreneurship Competition carefully, and meet the conditions for participating |                  |                   |               |
| (13)         | 创新成果及关键技术<br>Innovative achievements and key<br>technologies                                     | in the competition?)<br>● 否 (NO)   ○ 是 (YES)                                                                                                    |                  |                   |               |
| (14)         | 项目主要研究方法<br>Main research methods and technical<br>routes of the project                         | * 3.本人郑重承诺,所填写信息均真实有效。 ( I solemnly promise, fill in the information are true and effective.)<br>● 否(NO)                                                                                                    |                  |                   |               |
| (15)         | 项目成果应用价值<br>The application value of project results<br>and the way of transformation of results | * 上传个人承诺材料 Upload Commitment                                                                                                    |                  |                   |               |
| (16)         | 融资需求及风险防控<br>Financing needs and risk prevention and<br>control                                  | <ul> <li>● 个人承诺需本人签字后,再上传。</li> <li>▲ 上传个人承诺材料</li> <li>业 下载个人承诺</li> </ul>                                                                                                    | <b>书,本人签字后上</b>  | 传扫描               | 件即可           |
| 17           | 参赛项目获奖情况<br>Awards of participating projects                                                     | 戶                                                                                                    | 而有信息填写完整局        | 言点击"              | 提交"           |
| 18           | 成果转化服务需求<br>Achievement transformation service<br>needs                                          |                                                                                                    |                  |                   |               |
| (19          | 个人承诺<br>personal commitment attachment                                                           |                                                                                                    | 保存(Save) 上一步(Bac | k) 提交(            | Submit)       |

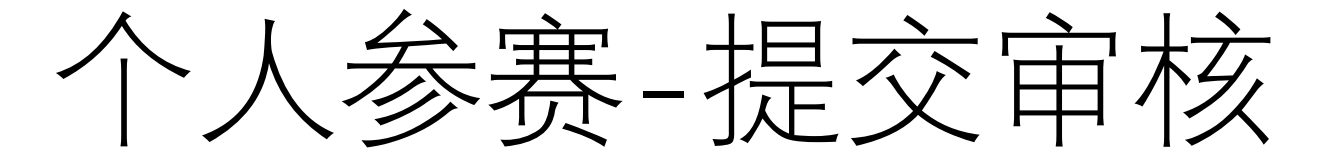

#### "海聚英才云"人才服务数字平台

注意

## Q Á ଫ 🜔

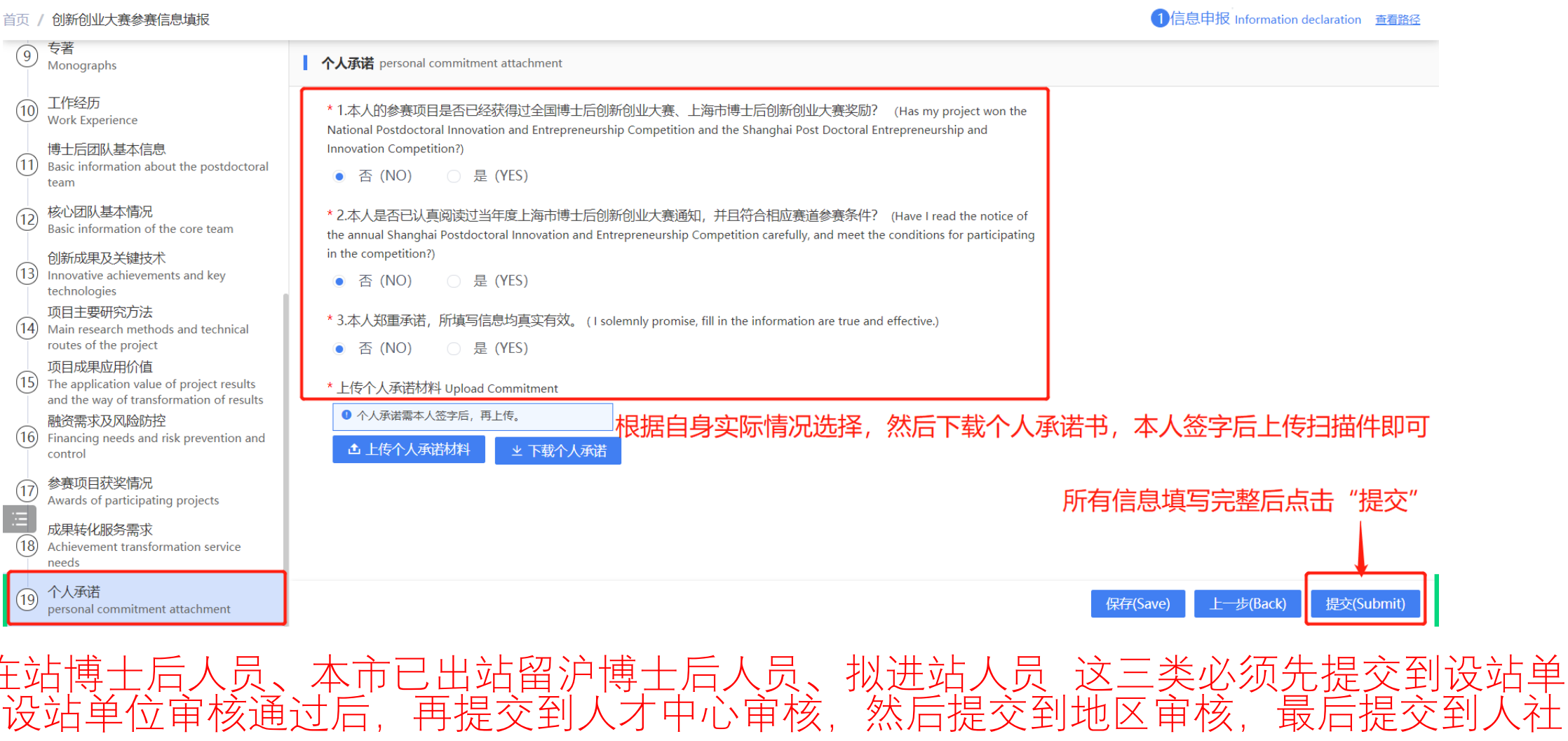

位审核,设站单位审核通过后,再提交到人才中心审核,然后提交到地区审核,最后提交到人社局复审; 2、外省市出站来沪人员,先提交到人才中心审核,然后提交到地区审核,最后到人社局复审;

参赛-如何修改信息?

#### "海聚英才云"人才服务数字平台

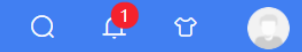

#### **SHANGHAI GLOBAL TALENTS INNOVATION & ENTREPRENEURSHIP COMPETITION**

#### 报名时间: 2023.08.01-2023.09.30

海聚英才全球创新创业大赛围绕"双招双引"(招才引智和招商引资)目标,通过"以赛引才""以赛选才""以赛聚才""以赛招商"等形式,弘扬创新创业 文化,加快构建具有全球竞争力的人才制度体系和人才发展环境,全方位培养、引进、用好人才,将大赛发展成为全球人才、技术、项目、资金汇聚上海的标杆性对 接平台,壮大成为"双招双引"标志性活动品牌,打造成为具有全球影响力的人才、智力、技术、项目交流合作盛会。

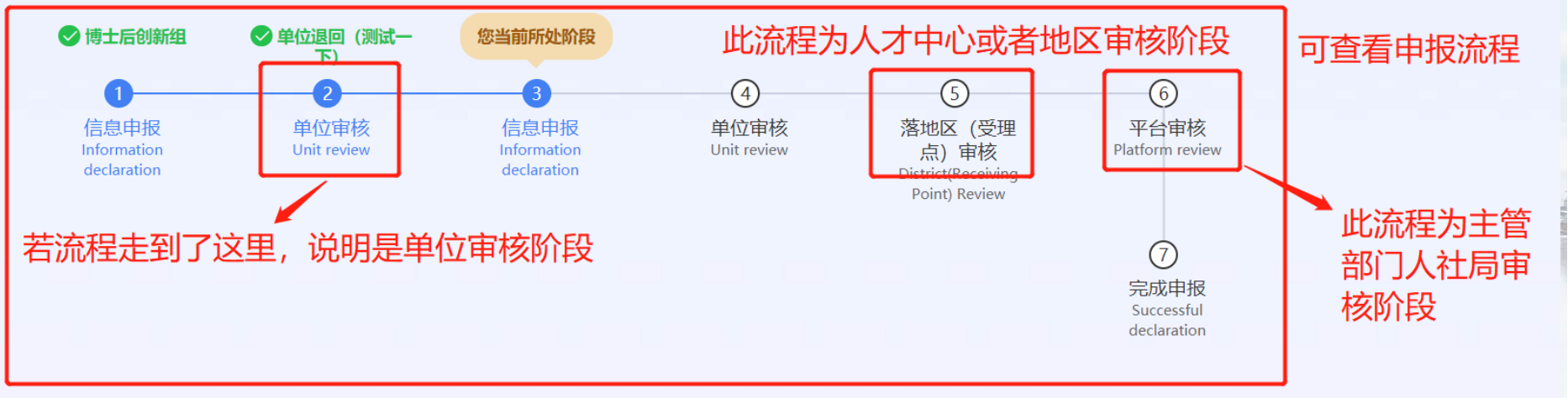

注意: 1、若是暂存还未提交的填报数据,可直接在大赛首页点击"修改信息"按钮,进入修改后,然后提 交即可; 2、若是已经提交的数据,需要单位、地区或者主管部门退回才能修改(可查看流程走到了哪一 步);

### 字 "海聚英才云"人才服务数字平台

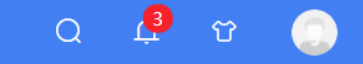

7初赛遴选中 Preliminary Contest Selection 查看路径

#### 首页 / 创新创业大赛参赛信息填报

基本信息 基本信息 Basic Information Basic Information ■ 证照 Certificates 博士后流动站信息 Postdoctoral Mobile Station Information \* 证件上传 Upload Certificate 项目基本信息 ● 证件必须上传,内容必须清晰不模糊,格式要求为jpg、png,支持上传两张(正面和反面),大小不得超 Basic Project Information 过10m. 上传完证件后,程序会自动识别姓名、证件号码、出生年月等信息.【Documents must be uploaded, content must be clear and not vague, format requirements for jpg, png, Support to upload two (positive and negative), size shall not exceed 10m. After uploading documents, the 揭榜方案信息 program will automatically identify the name, certificate number, date of birth and other Reveal the plan information information.] 博士后团队基本信息 Basic information about the postdoctoral team 楚名 小易 个人承诺 B 1 1996 # 11 # 24 E 信 量 大庆市大庆区大庆路1号 personal commitment attachment 证件上传 样例 金R##号码 211上面.00045678 其他附件 Other accessories 基本信息 Basic Information 进入详情, 点击"预览申报书"进入预览或者下载申报书 \* 国籍 Nationality 中国 (CN) \* 中文姓名 Chinese Surname \* 英文姓名 English Surname ② ±#¥ 预览申报书

## 提示: 个人登录后, 点击参赛->点击查看数据->点击右下角预览申报书->点击右上角下载" 🛨 "按钮

赛-预览或下载申排

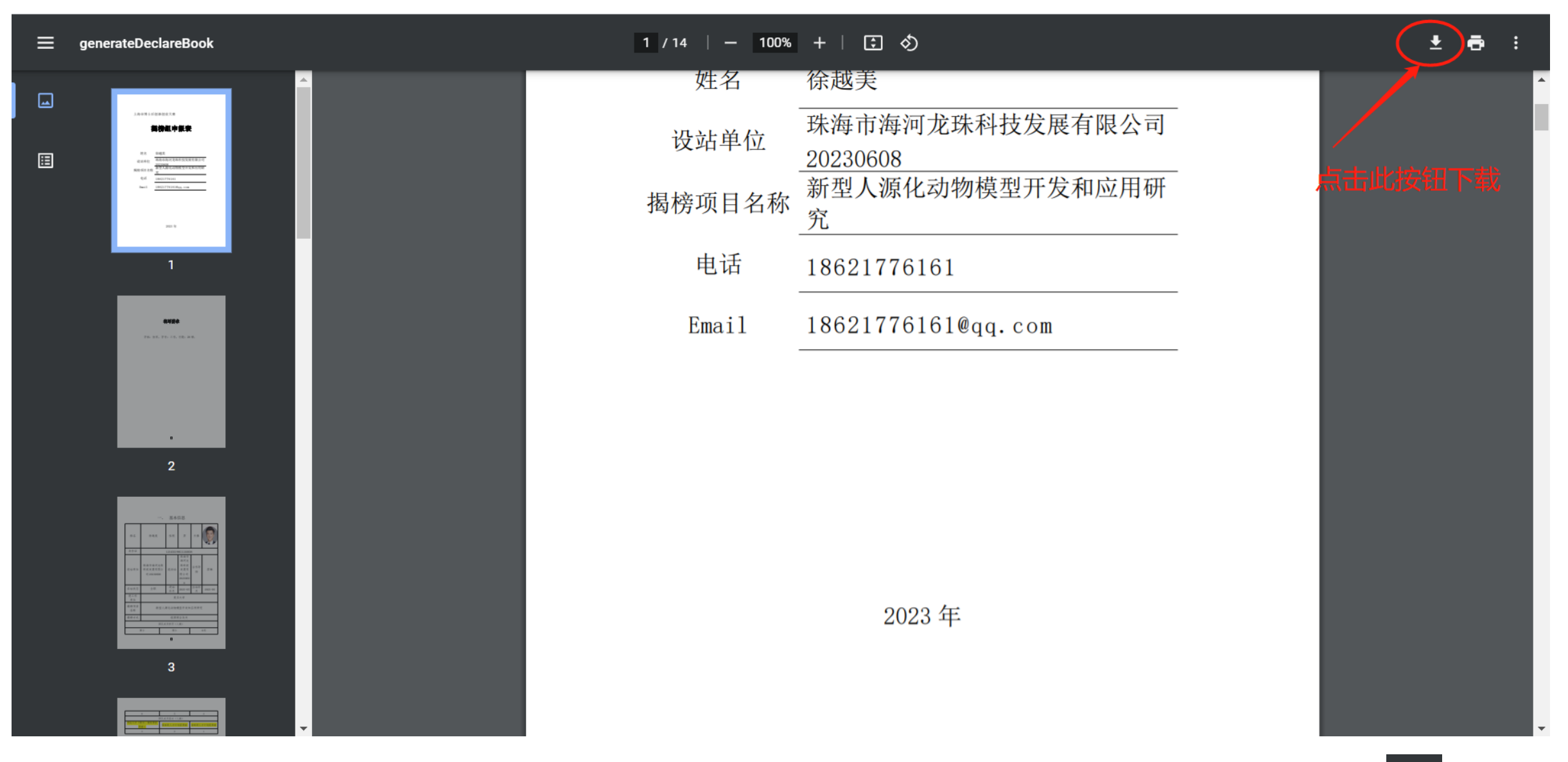

「提示: 个人登录后, 点击参赛->点击查看数据-> 点击右下角预览申报书-> 点击右上角下载" 🛂 "按钮;

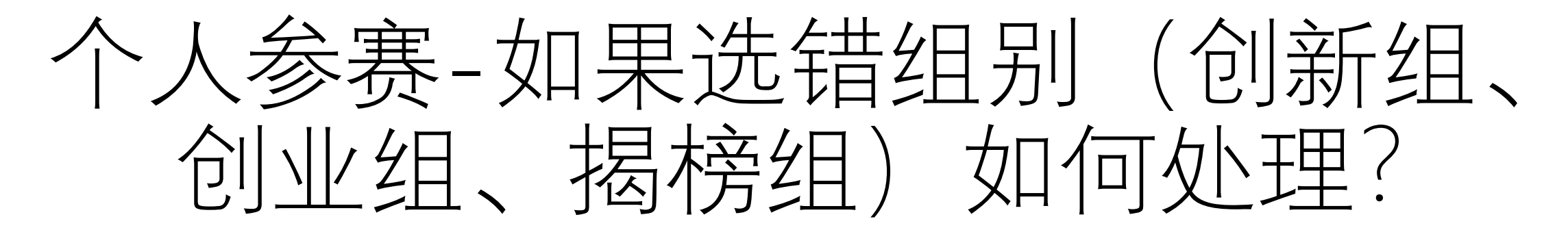

|                                                                                                    | 💲 "海聚英才云" 🤇 | 人才服务数字平台                  |     |     |           |         |            |      |          |          | Q   | Ļ  | ឋ           |  |
|----------------------------------------------------------------------------------------------------|-------------|---------------------------|-----|-----|-----------|---------|------------|------|----------|----------|-----|----|-------------|--|
| 我的账户       創新创业大赛信息         我的申报          我的活动          我的活动          我的方案          消息通知          「1       测试 shi ce       月(MAN)       1996-11-24        操作          「2       1       測试 shi ce       月(MAN)       1996-11-24         運作                                                                                                    |             | 首页 / 个人中心                 |     |     |           |         |            |      |          |          |     |    |             |  |
| 我的申报       日       FF       申报人姓名       日       日 <th< td=""><td></td><td>我的账户</td><td>创新创</td><td>业大赛</td><td>信息</td><td></td><td></td><td></td><td></td><td></td><td></td><td></td><td></td><td></td></th<> |             | 我的账户                      | 创新创 | 业大赛 | 信息        |         |            |      |          |          |     |    |             |  |
| 我的大赛       序号       申报人姓名       性別       出生日期       行业领域       申报单位       操作         消息通知       1       测试 shi ce       男 (MAN)       1996-11-24       1       操作 <                                                                                                    |             | 我的申报                      |     |     |           |         |            |      | 请输入搜索内容  | QQ       |     |    |             |  |
| 我的人费       1       测试 shi ce       男 (MAN)       1996-11-24       操作 >         消息通知                                                                                                    |             | 我的活动                      |     | 序号  | 申报人姓名     | 性别      | 出生日期       | 行业领域 | 申报单位     | 操作       |     |    |             |  |
| 查看<br>删除                                                                                                    |             | 2017 <del>章</del><br>消息涌知 |     | 1   | 测试 shi ce | 男 (MAN) | 1996-11-24 |      |          | 操作 ~     |     |    |             |  |
|                                                                                                    |             |                           |     |     |           |         |            |      |          | <br>● 删除 |     |    |             |  |
|                                                                                                    |             |                           |     |     |           |         |            |      | 0010人半64 |          |     |    | <i>L</i> ++ |  |
| 。                                                                                                    |             |                           |     |     |           |         |            |      | 删际致扩     | 古安惧里,    | 际非狂 | 別边 | 疳           |  |
|                                                                                                    |             |                           |     |     |           |         |            |      |          |          |     |    |             |  |

可以在右上角头像那里个人信息里面"我的大赛"里删除数据, 删除后将无法恢复,需慎重,然后重新选择组别(创新组、 创业组、博士后揭榜组),重新填写数据即可 个人参赛-博士后揭榜组

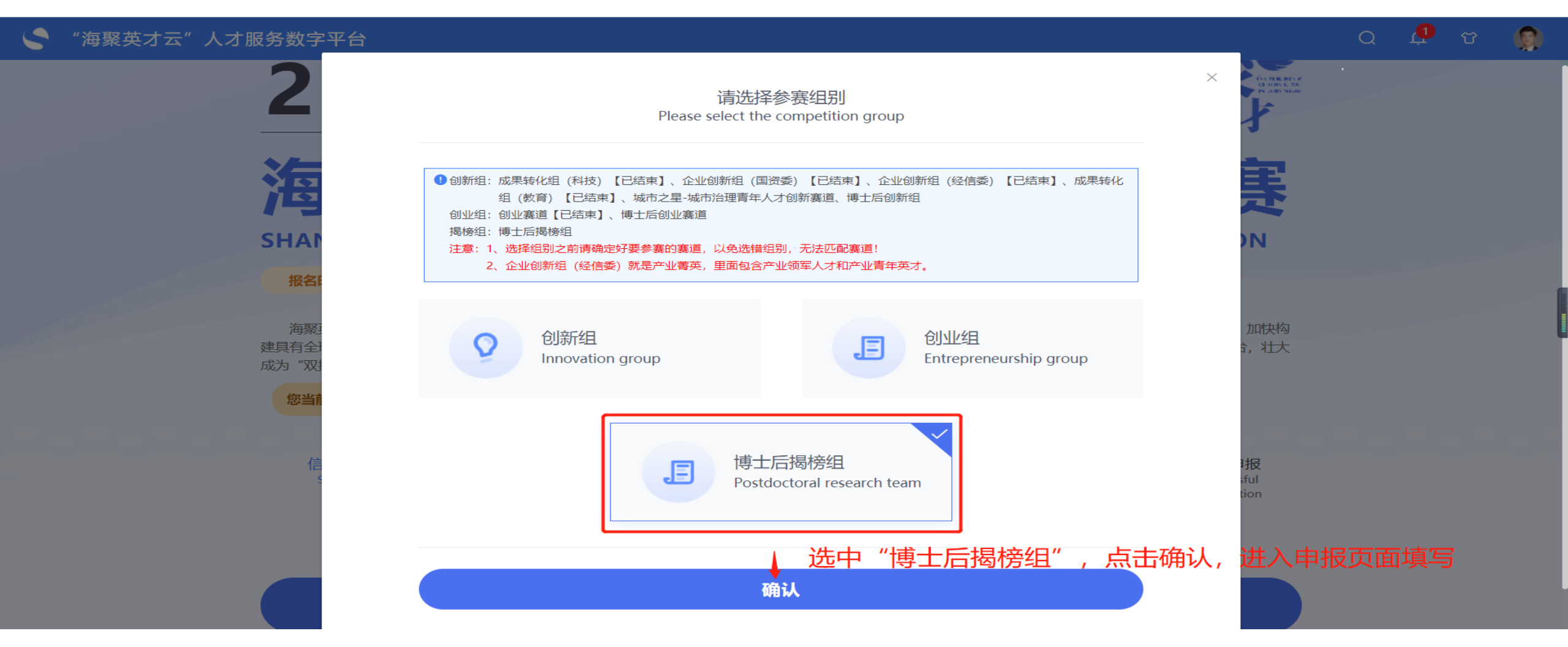

博士后揭榜组是单独一组,点击"博士后揭榜组"即可直接填写所有 信息,然后提交即可;流程同上;

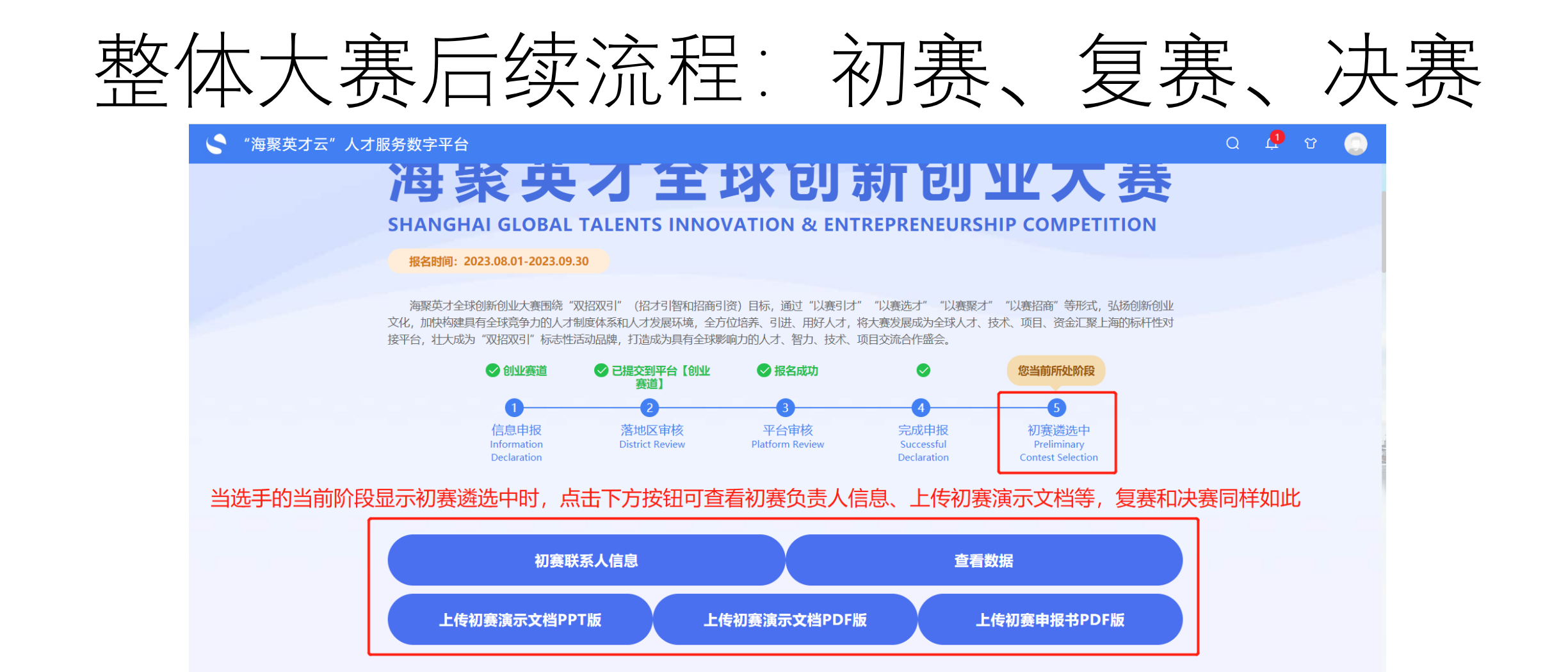

说明:【博士后赛道内部的初赛、复赛、决赛就相当于整体大赛的初赛,赛道内部评审结束后需推荐名单到大赛进行复赛、决赛】 1、当前阶段是初赛遴选中时,可查看初赛联系人信息,需要上传初赛相关文档; 2、当前阶段是复赛遴选中时,可查看复赛分组联系人信息,需要上传复赛相关文档; 3、当前阶段是决赛遴选中时,可查看决赛分组联系人信息,需要上传决赛相关文档;

室,首切则(创业/4)

# 设站单位注册和审核

设站单位审核端链接

正式链接: <u>https://shrctcpt.sh-italent.cn/declare/#/</u>

申报单位(企业)、设站单位需要注册账号,账号需要审核,工作日内当天注册当天即可 审核通过,节假日需要上班后的第一个工作日审核

## 温馨提示: 使用**谷歌浏览器**进行登录

## 设站单位注册

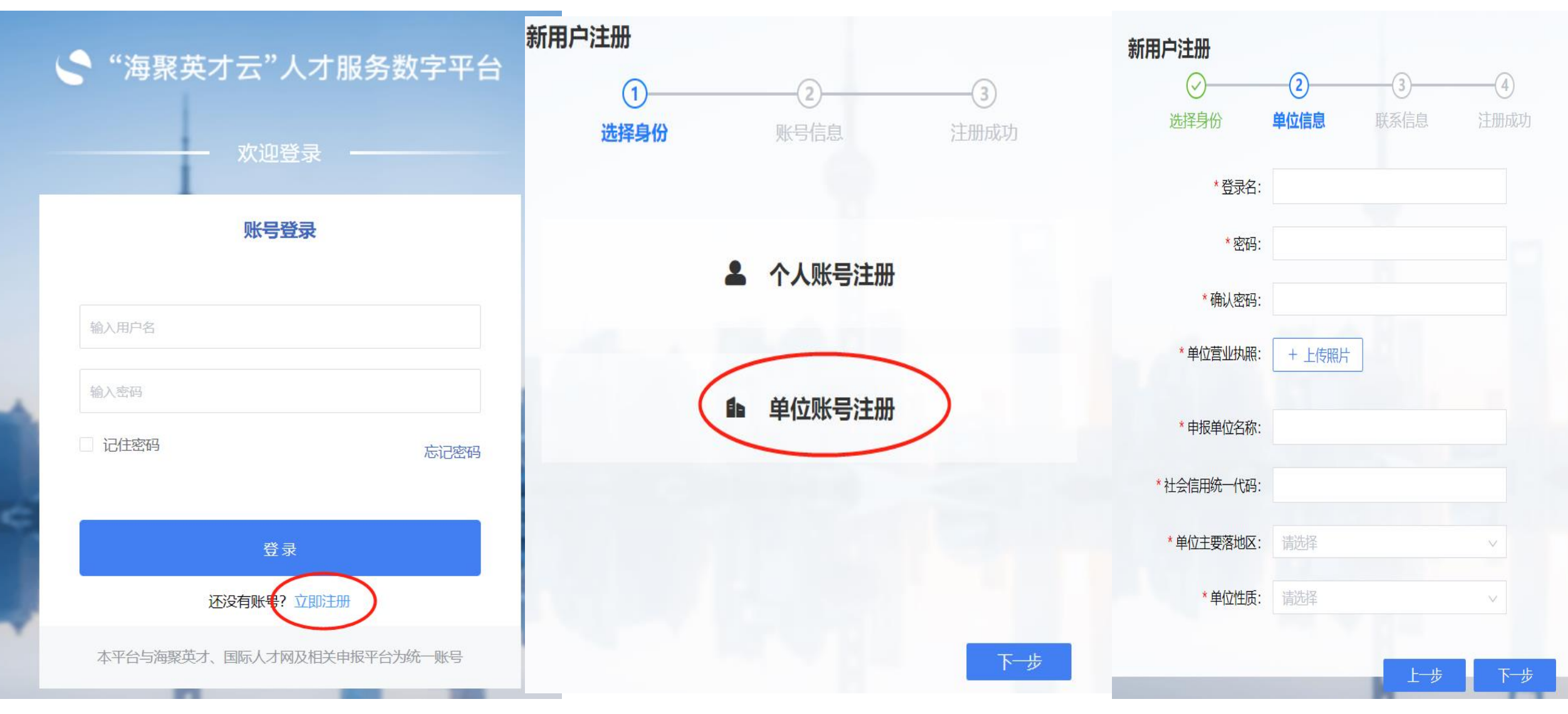

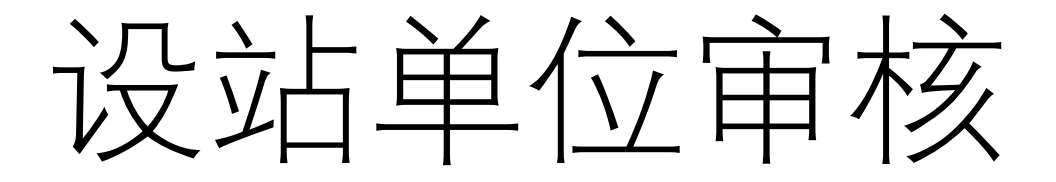

## 字 "海聚英才云"人才服务数字平台

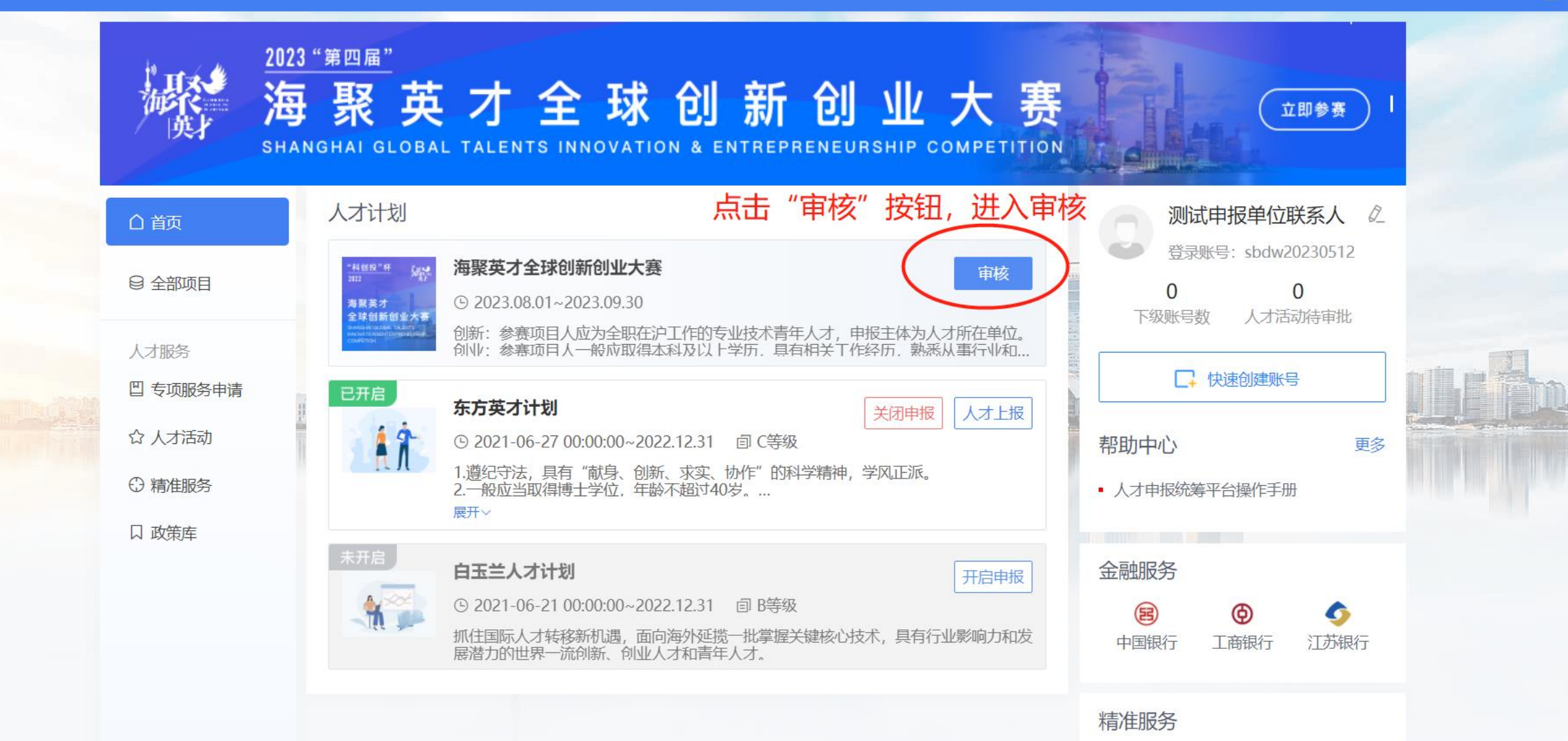

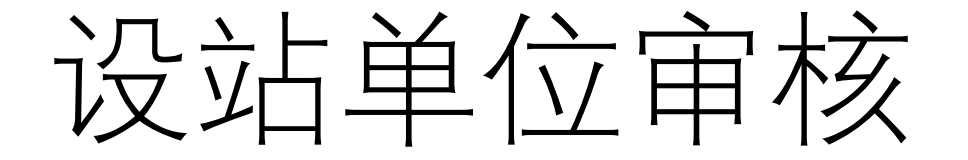

## 🧲 "海聚英才云"人才服务数字平台

### 单位审核

G

请输入搜索内容

| 序号 | 申报人姓名      | 性别      | 出生日期       | 行业领域  | 申报单位            | 落地区 | 参赛赛道 | 审核详情   | 操作    |
|----|------------|---------|------------|-------|-----------------|-----|------|--------|-------|
| 1  | 鲁五 wu lu   | 男 (MAN) | 1996-11-24 | 电子信息  | 珠海市海河龙珠科技发展有限公司 |     | 企业创新 | 查看流程路径 | 操作~   |
| 2  | 鲁四 si lu   | 男 (MAN) | 1970-02-16 | 软件和信  | 珠海市海河龙珠科技发展有限公司 |     | 企业创新 | 查看流程路径 | 审核    |
| 3  | 鲁—         | 男 (MAN) | 1996-11-24 |       | 珠海市海河龙珠科技发展有限公司 |     | 创业赛道 | 查看流程路径 | 预览申报书 |
| 4  | 钟— yi zhon | 男 (MAN) | 1996-11-24 | 城市建设  | 珠海市海河龙珠科技发展有限公司 |     | 城市之星 | 查看流程路径 | 下载申报书 |
| 5  | 钟— yi zhon | 男 (MAN) | 1996-11-24 | 城市建设  | 珠海市海河龙珠科技发展有限公司 |     | 城市之星 | 查看流程路径 | 操作~   |
| 6  | 于七 qi yu   | 男 (MAN) | 1996-11-24 | 人工智能  | 珠海市海河龙珠科技发展有限公司 |     | 企业创新 | 查看流程路径 | 操作~   |
| 7  | 于六 liu yu  | 男 (MAN) | 1996-11-24 | 电子信息  | 珠海市海河龙珠科技发展有限公司 |     | 企业创新 | 查看流程路径 | 操作 ~  |
| 8  | 于五 wu yu   | 男 (MAN) | 1996-11-24 | 宣传文化  | 珠海市海河龙珠科技发展有限公司 |     | 成果转化 | 查看流程路径 | 操作~   |
| 9  | 于三         | 男 (MAN) | 1996-11-24 | 人工智能  | 珠海市海河龙珠科技发展有限公司 | 徐汇区 | 创业赛道 | 查看流程路径 | 操作 ~  |
| 10 | 于二         | 男 (MAN) | 1996-11-24 | 综合性研究 | 珠海市海河龙珠科技发展有限公司 |     | 博士后创 | 查看流程路径 | 操作 ~  |

个人提交上来的申报数据,都在此列表中,单位可在此审核;点击"审核"进入审核页面。

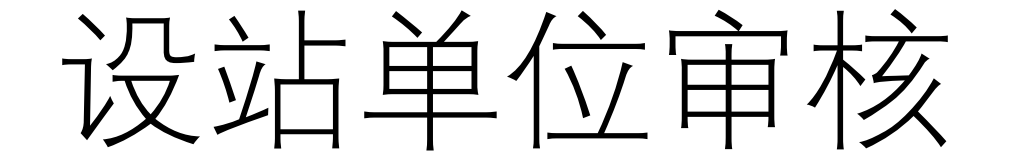

#### 🍧 "海聚英才云"人才服务数字平台

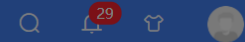

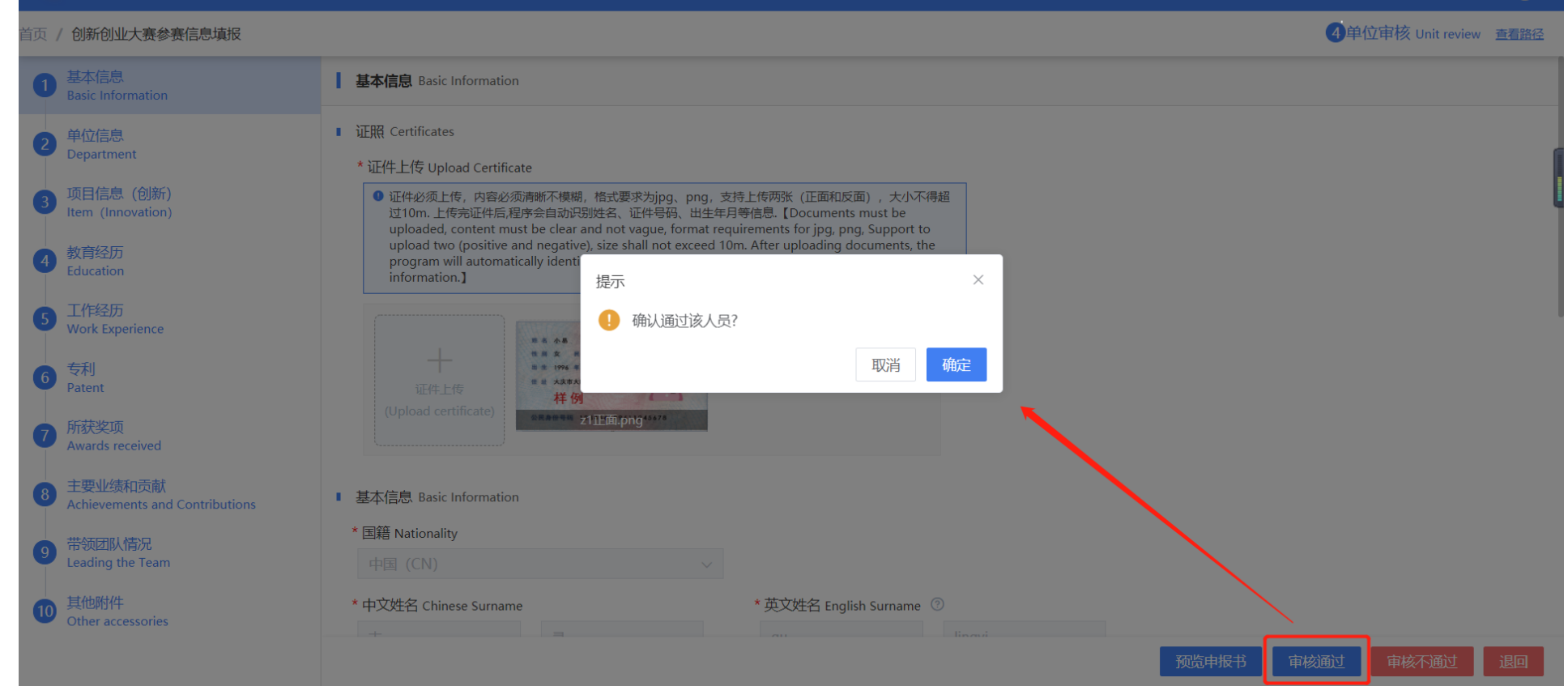

<u>退回</u>:退回后个人可以修改信息,然后再提交,同时要给出退回意见; <u>审核通过</u>:审核通过后进入下一个流程,既人才中心审核; <u>审核不通过</u>:审核不通过,将不可更改,此人将报名失败,此操作**需慎重**,除非此人有重大 问题且不允许此人再申报,同时要给出不通过原因;